# User Guide for A series Laser Welder

2024-01

# CONTENT

| CONTENT            |                                    | I        |
|--------------------|------------------------------------|----------|
| Chapter 1          | Safety Information                 |          |
| 1.1 Safety Sign.   |                                    | 3        |
| 1.2 Laser Safety   | Classification                     | 3        |
| 1.3 Labels on the  |                                    | 3        |
| 1.4 Safety Instru  | ctions for Optical Operation       | 5<br>6   |
| 1.6 Other safety   | precautions                        | 6        |
| Chapter 2          | Product Description                | 7        |
| 2.1 Property Intr  | oductions                          | 7        |
| 2.2 Operation Co   | onditions                          | 7        |
| 2.3 Product Para   | ameters                            | 8        |
| 2.4 Overall dime   | nsions                             | 9        |
| Chapter 3          | Unboxing and function introduction | 12       |
| 3.1 Unboxing an    | d Inspection                       |          |
| 3.2 function intro | oduction                           | 13       |
| Chapter 4          | Preparation before use             | 17       |
| 4.1 Precautions.   |                                    |          |
| 4.2 Wire connec    | tion                               | 17       |
| 4.3 GAS connec     | tion                               | 19       |
| 4.4 Installation o | f clamp                            |          |
| 4.5 Installation o | f welding wire                     | 20       |
| Chapter 5          | Use of laser welder                | 22       |
| 5.1 Power on ch    | eck                                | 22       |
| 5.2 Use of the La  | aser welder                        | 23       |
| 5.3 The setting of | of fish-scale welding              | 24       |
| 5.4 Fault Ouerv    | ng                                 | 24<br>24 |
| 5.6 Signal Dect.   |                                    |          |
| 5.7 Decryption     |                                    |          |
| Chapter 6          | Process selection                  |          |
| 6.1 Focus          |                                    |          |
| 6.2 Shielding ga   | s selection                        |          |
| 6.3 Welding wire   | e selection                        | 27       |

| 6.4 Selection of v | wire feed roller               |    |
|--------------------|--------------------------------|----|
| 6.5 Use of coppe   | er nozzle                      |    |
| 6.6 Process para   | ameter reference               |    |
| Chapter 7          | Cleaning and Replacing of lens | 31 |
| 7.1 Cleaning and   | d replacing window mirrors     |    |
| 7.2 Cleaning and   | d replacement of focusing lens |    |
| 7.3 Cleaning of a  | air ducts                      |    |
| Chapter 8          | Common faults treatment        | 35 |
| 8.1 Fault alarm a  | and query                      |    |
| 8.2Troubleshooti   | ing solution                   | 35 |
| Chapter 9          | Warranty and Return            | 37 |
| 9.1 General warr   | ranty                          | 37 |
| 9.2 Limit of warra | anty                           |    |
| 9.3 Transportatio  | on                             |    |

# Chapter 1 Safety Information

Thank you for choosing the A series Laser Welder f.

In order to ensure operation safety (personnel safety, equipment safety, production safety.) and product operation in the best state. We compile this document with important safety, operating, maintaining and other information. Please take time to read and understand this User's Guide and familiarize yourself with the operating and maintenance instructions before using the product.

### 1.1 Safety Sign

| WARNING :<br>Refers to a potential hazard that may leads to a personal injury or death.               |
|----------------------------------------------------------------------------------------------------|
| CAUTION :<br>Refers to a potential hazard on product, or a potential physical injury on<br>personnel. |

### 1.2 Laser Safety Classification

This laser welder uses a single-mode fiber laser, which can emit laser radiation with a wavelength in the range of  $1080 \pm 3$ nm, which is invisible light. This laser welder belongs to Class 4 laser equipment. Direct or indirect exposure to such light intensity can cause permanent damage to the eyes (retina and cornea) or skin. In view of this, appropriate and approved laser safety protective glasses must be worn all the time while the laser is operating. At the same time, no directly or reflectively emit on your skin.

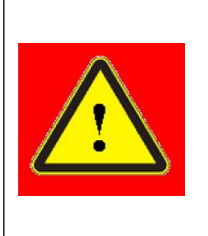

WARNING : The laser safety protective glasses are selected according to the wavelengths of the output laser. The users must ensure that the laser safety protective glasses covered the entire range of wavelengths of the laser emission. Attention; Glasses only protect against scattered light that is greatly attenuated,Direct laser exposure can still cause irreversible damage.

### 1.3 Labels on the Product

The specific location layout of the safety signs of each model of product is similar, mainly located on the top and rear panel of the Laser welder, and on the welding gun.

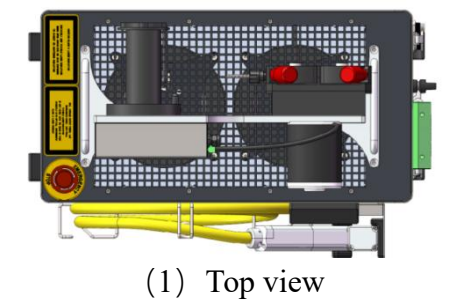

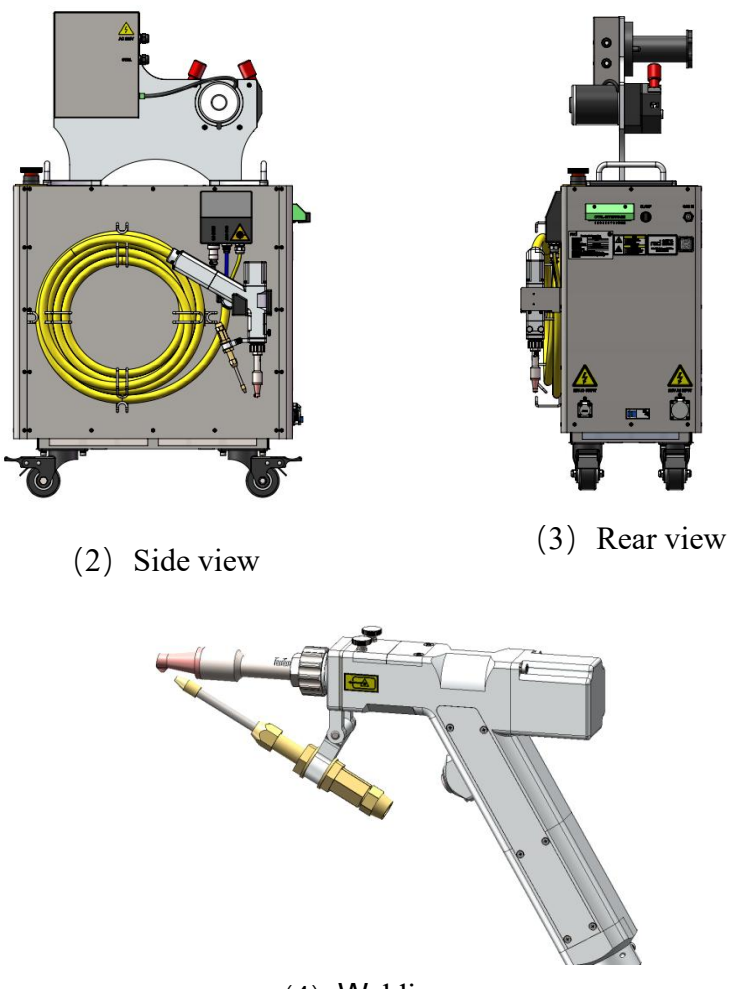

(4) Welding gun Figure 1.1 Product safety signs and their locations

These safety signs mainly include: laser product category warning, laser radiation hazard warning, strong current hazard warning, product nameplate, etc. The details of identification are shown in the table below:

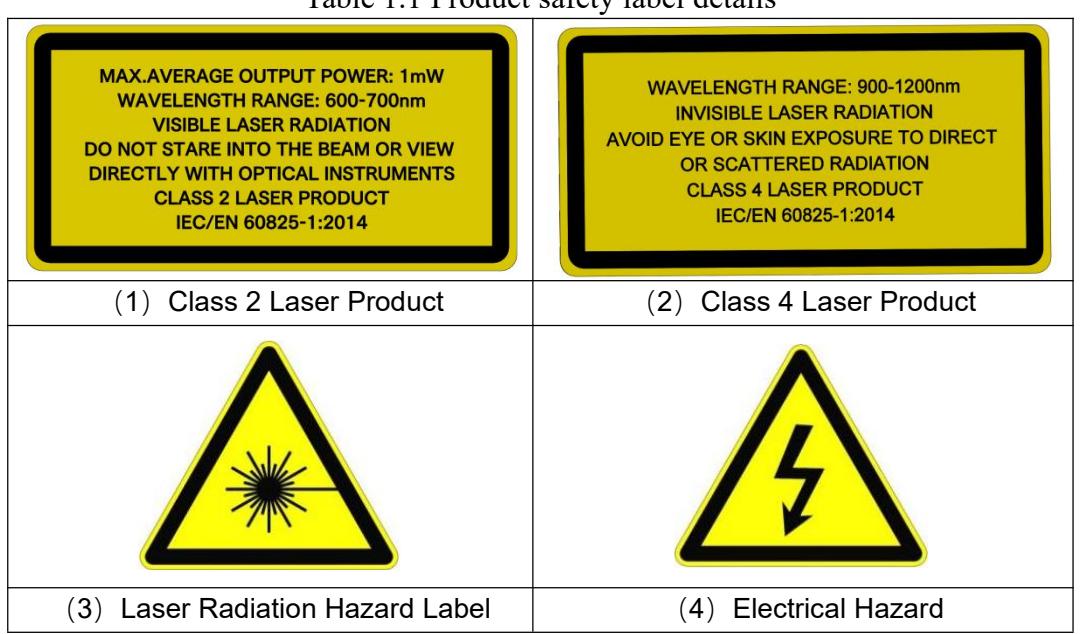

Table 1.1 Product safety label details

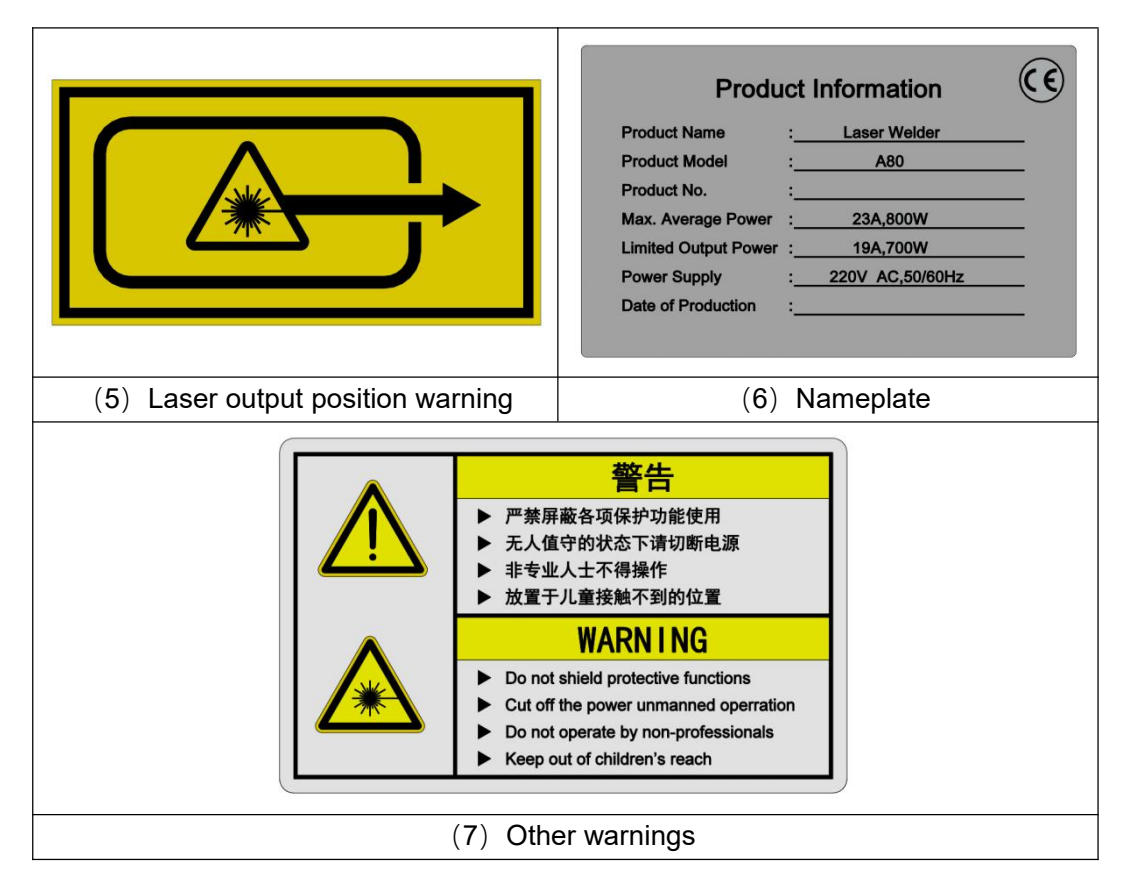

### 1.4 Safety Instructions for Optical Operation

(1) Never look directly into the optical output when the Electrical switch is on.

(2) Make sure that a pair of appropriate and approved laser safety protective glasses is worn all the time while the laser is operating.

(3) No eyes are on the path of the laser beam (direct or reflected light, scatter light from high reflective material, etc.), at the same time, the direction of laser output must be Shelter by reliable objects.

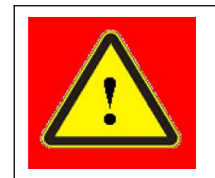

#### WARNING :

Even though the protective glasses are worn, staring into the optical output is forbidden absolutely while the electrical switch of the laser is on.

(4) If you are ready to emit light, be sure to confirm whether the red light position is correct. The laser cannot be obtained under the following conditions:

A: No red light.

B: When no swing is set, the red light is not in the center.

C: After setting the swing, the red light is blocked.

(5) Please ensure that the protective lens of the welding gun is clean and free of dust, otherwise the laser will be irreparably damaged. Before use, carefully observe whether the protective window mirror of the welding gun is clean. If there is any pollution, the window mirror needs to be replaced. The damage caused by non-standard operation will not be guaranteed.

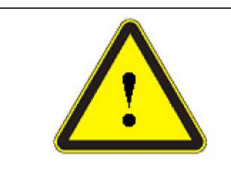

#### CAUTION :

Dust on the window mirror will cause the lens to burn when the light is emitted. Continued use will cause internal damage to the Laser welder. (6) If the welding gun is heated during use, please stop using it immediately and check the problem.

(7) The welding gun cannot be pointed at people.

### 1.5 Safety Instructions for Electrical Operation

(1) Make sure the power source connected to the equipment is properly grounded with PE wire. At the same time the shell of this equipment must be properly grounded. Any interruption of the ground loop may result in personal injury.

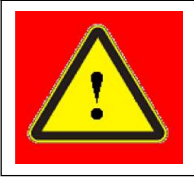

WARNING :

(1) The input voltage of the fiber laser is AC current (220VAC), which may cause risk of electric shock.

(2)All the relevant cables and connection wires have potential hazards.

(2) Make sure that the input AC voltage and capacity meet the requirements of the very series of lasers.

(3) If the air switch shut down frequently, please contact us as soon as possible to ensure the safety use of the equipment.

(4) Please cut off the power supply when unattended.

|  | CAUTION :                                                                          |
|--|------------------------------------------------------------------------------------|
|  | (1) Any incorrect wiring method or AC voltage may cause damage to people or        |
|  | instrument.                                                                        |
|  | (2) There are no devices in the product that need to be used by the operator. Do   |
|  | not try to open the product cover, otherwise electric shock may be caused, and     |
|  | the laser warranty will be invalid accordingly.                                    |
|  | (3) Do not plug or unplug the wire with electricity, it is easy to cause damage to |
|  | the equipment                                                                      |

### 1.6 Other safety precautions

(1) Please operate the Laser Welder in strict accordance with the product manual, otherwise any damage to the laser will not be guaranteed.

(2) Do not use the Laser Welder in a dark or dark environments.

(3) It is strictly prohibited to shield the protection. The workpiece clamp and welding gun nozzle must be closed before outputting the laser, otherwise there will be potential safety hazards.

(4) Do not operate by non professionals. Keep out of the reach of children.

(5) To prevent electric shock, please do not damage the label and remove the cover, otherwise any damage to the laser will not be guaranteed.

# Chapter 2 Product Description

### 2.1 Property Introductions

The laser used in this product is a fiber laser. Compared with traditional gas and solid lasers, it has high electro-optical conversion efficiency and superior beam quality. Due to the low cost of optical fiber, the cost of fiber laser is also relatively low. Due to the coilability of optical fiber, optical fiber The structure of the laser is compact; in addition, the connection between devices is carried out by fiber fusion. The system is stable and reliable, adaptable to various complex environments, and can be maintenance-free. Another advantage of fiber export is that fiber lasers can easily handle various multi-dimensional arbitrary spaces. Processing applications reduce the difficulty of mechanical design.

Main Features:

- High wall-plug efficiency
- > High power with Excellent beam quality
- > High reliability, long service life, maintenance free
- > All fiber structure, compact, rugged package
- Multiple anti-high-reflection

#### **Applications:**

> Industrial applications: Material cutting (major in metal processing), metal welding, metal cladding

> Scientific research, Military application

### 2.2 Operation Conditions

The basic operating environment of this product is as follows:

| Table 2.1 Operating environment of the la | laser welder |
|-------------------------------------------|--------------|
|-------------------------------------------|--------------|

| Model                 | A80, A120, A150, A200                                                  |  |  |
|-----------------------|------------------------------------------------------------------------|--|--|
| Supply Voltage(V)     | 220±10% V AC 50/60Hz                                                   |  |  |
| Placement             | Flat, upright, no vibration and impact                                 |  |  |
| Environment           | E- 40°C                                                                |  |  |
| Temperature           | -3~40 C                                                                |  |  |
| Relative Humidity     | < 90%RH                                                                |  |  |
| Electromagnetic       | Avoid too strong electromagnetic interference, which may lead to       |  |  |
| Environment           | false alarm of laser                                                   |  |  |
|                       | The laser welder adopts air-cooling heat dissipation method.           |  |  |
|                       | Please operate the equipment in a place with good air circulation, and |  |  |
| Heat dissipation mode | ensure that the distance between the left and right sides of the       |  |  |
|                       | equipment and the wall is > 10cm, and the air pressure of the air pipe |  |  |
|                       | is not greater than 0.7MPa.                                            |  |  |

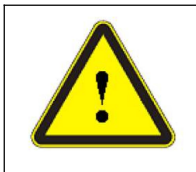

#### CAUTION :

(1) Although this product has high adaptability to high-humidity environments, it is still recommended not to operate this product in high-humidity environments (>80%) for a long time.

# (2) Excessive ambient temperature and ambient humidity will shorten the life of the Laser welder and reduce the output power.

This laser welder adopts air-cooling heat dissipation. When placing it, please operate it in a non-enclosed and small space with good air circulation conditions. Do not place any objects around and on top of the machine that may block the exhaust. The air flow direction is as follows As shown in Figure 2.2.1, the space requirements for Laser Welder placement are shown in Figure 2.2.2.

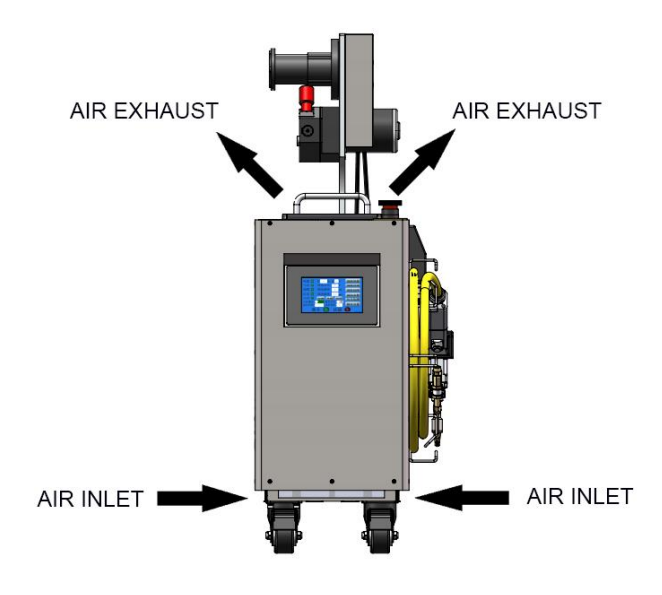

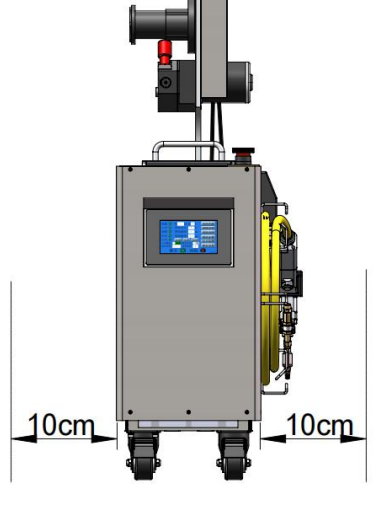

Figure 2.2.1 Air intake and exhaust diagram

Figure 2.2.2 Placement space requirements

### 2.3 Product Parameters

| MODEL         |                    | A80             | A120    | A150  | A200  |  |  |
|---------------|--------------------|-----------------|---------|-------|-------|--|--|
|               | Rated Power        | 700W            | 1000W   | 1300W | 1850W |  |  |
|               | Operating Mode     | CW/Spot Welding |         |       |       |  |  |
|               | Polarization       |                 | Random  |       |       |  |  |
|               | Power Range        |                 | 10~100% |       |       |  |  |
|               | Central Wavelength |                 | 1080:   | ±3nm  |       |  |  |
|               | Continuous         |                 |         |       |       |  |  |
| Ontion        | operating power    | <2%             |         |       |       |  |  |
| Optical       | attenuation        |                 |         |       |       |  |  |
| Specification | Max. Modulation    | EVU-            |         |       |       |  |  |
|               | Frequency          | ЭКПZ            |         |       |       |  |  |
|               | Red Laser power    |                 |         |       |       |  |  |
|               | Output Fiber       |                 |         |       |       |  |  |
|               | Diameter           | 20μm            |         |       |       |  |  |
|               | Delivery Fiber     | Standard 5m     |         |       |       |  |  |
|               | Length             |                 |         |       |       |  |  |

| MODEL         |                     | A80             | A120            | A150            | A200          |  |  |
|---------------|---------------------|-----------------|-----------------|-----------------|---------------|--|--|
| El a stria    | Operating Voltage   | AC 220V 50/60Hz |                 |                 |               |  |  |
| Electric      | Power Consumption   | < 3000W         | <3600W          | <4800W          | <7000W        |  |  |
| Specification | Control Mode        |                 | Touch screen    |                 |               |  |  |
|               |                     |                 |                 |                 |               |  |  |
|               | Dimensions          | 273×614.9×396.3 | 273×634.9×527.7 | 273×634.1×527.7 | 323×684.2×629 |  |  |
|               | W×H×D               | (mm3)           | (mm3)           | (mm3)           | (mm3)         |  |  |
|               | Weight (Wire feeder | 29/2            | 46ka            | 19kg            | Elka          |  |  |
|               | included)           | зоку            | 40K <u>9</u>    | 40КУ            | Зоку          |  |  |
| Other         | Ambient             | 5~40°C          |                 |                 |               |  |  |
| Specification | Temperature         | -0+0 C          |                 |                 |               |  |  |
|               | Ambient Humidity    | <90%            |                 |                 |               |  |  |
|               | Cooling Method      | Air cooling     |                 |                 |               |  |  |
|               | Storage temperature | -10~60°C        |                 |                 |               |  |  |
|               | Input gas pressure  |                 |                 |                 |               |  |  |

\* There are some differences between actual power and rated power, whichever is actual.

\*The size and weight of each version are different. If you need accurate values, please contact our salesman.

### 2.4 Overall dimensions

(1) A80

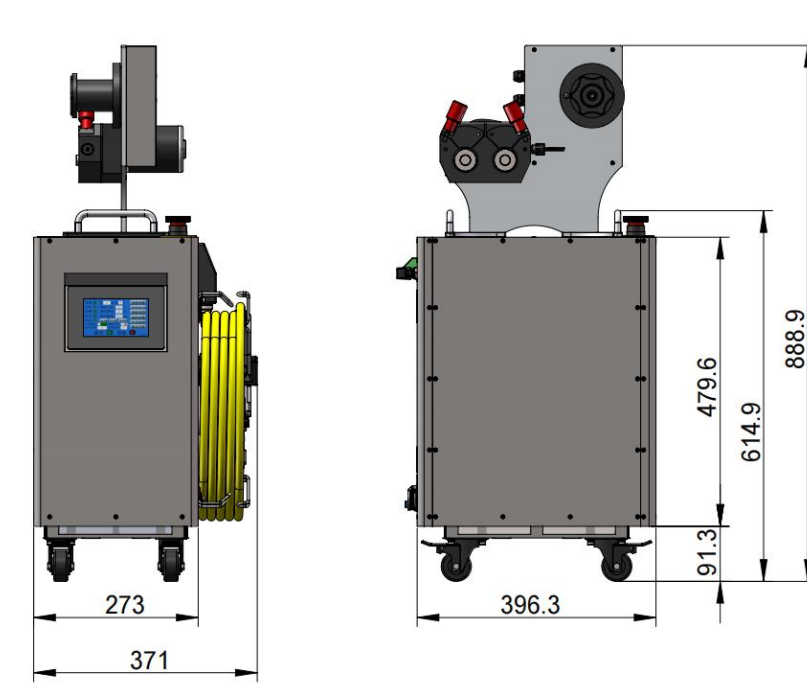

Figure 2.4.1 Overall dimensions of A80

(2) A120/A150

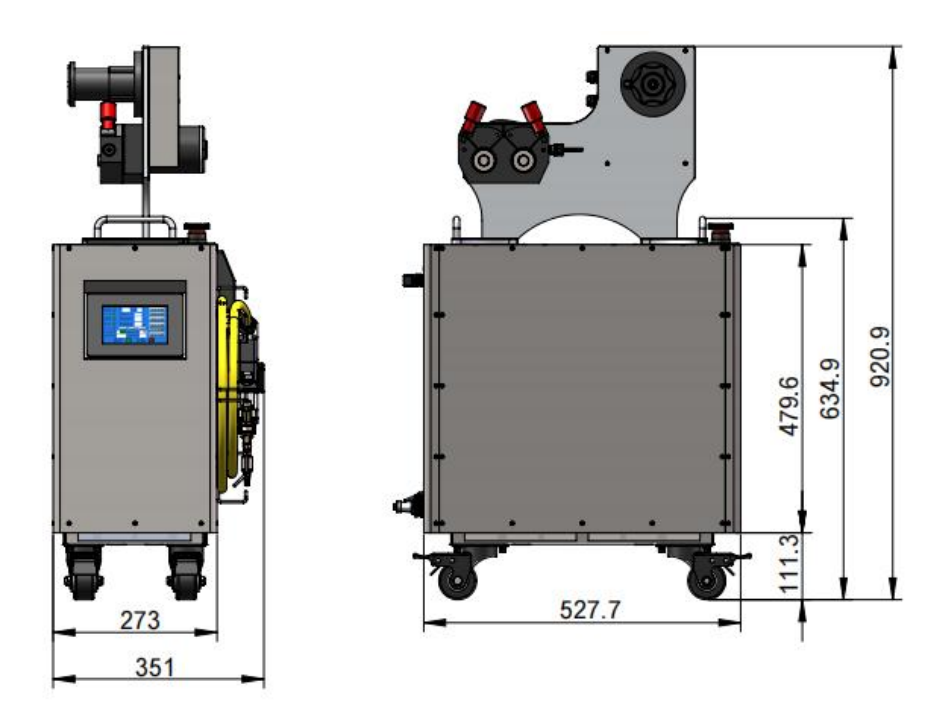

Figure 2.4.2 Overall dimensions of A120/A150

(3) A200

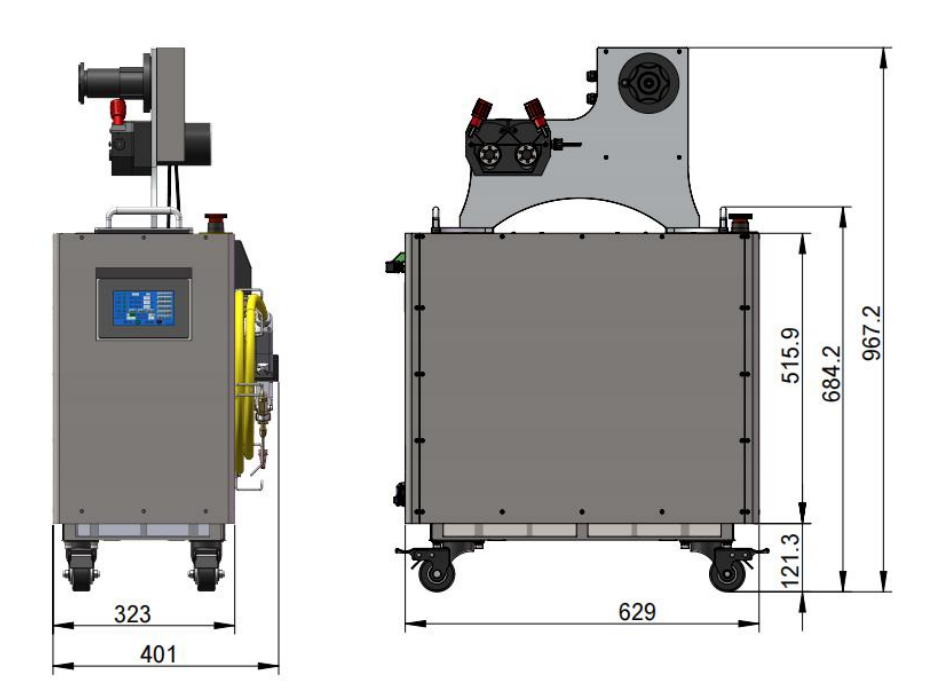

Figure 2.4.3 Overall dimensions of A200

(4) Welding gun

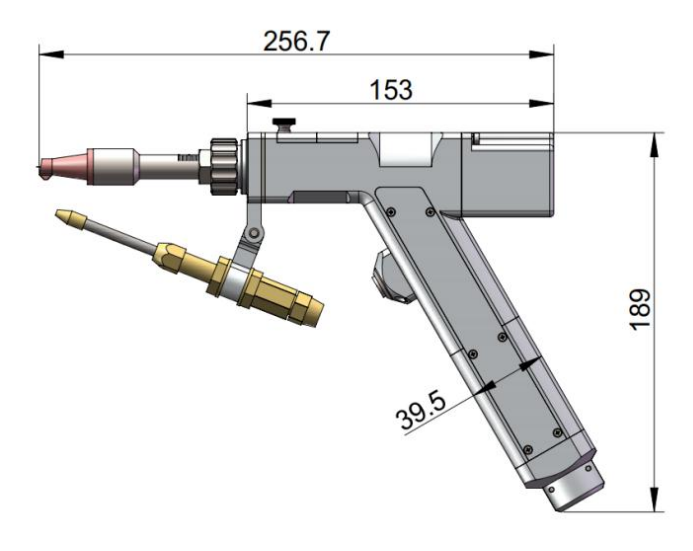

Figure 2.4.4 Overall dimensions of the Welding gun

# Chapter 3 Unboxing and function introduction

### 3.1 Unboxing and Inspection

The packaging boxes are specially designed to ensure that the product is protected from damage during transportation. However, in order to prevent unpredictable situations during transportation, users still need to carefully check the packaging box before opening the box.

The packaging box is placed correctly, and there is no collision, cracking, rain or water immersion on the outside of the box.

Determine whether the actual items are consistent with the shipping list.

If there is no abnormality outside the box, open the box. If there is any abnormality, please do not open the box and contact us in time.

The unpacking steps are shown below (Figure 3.1):

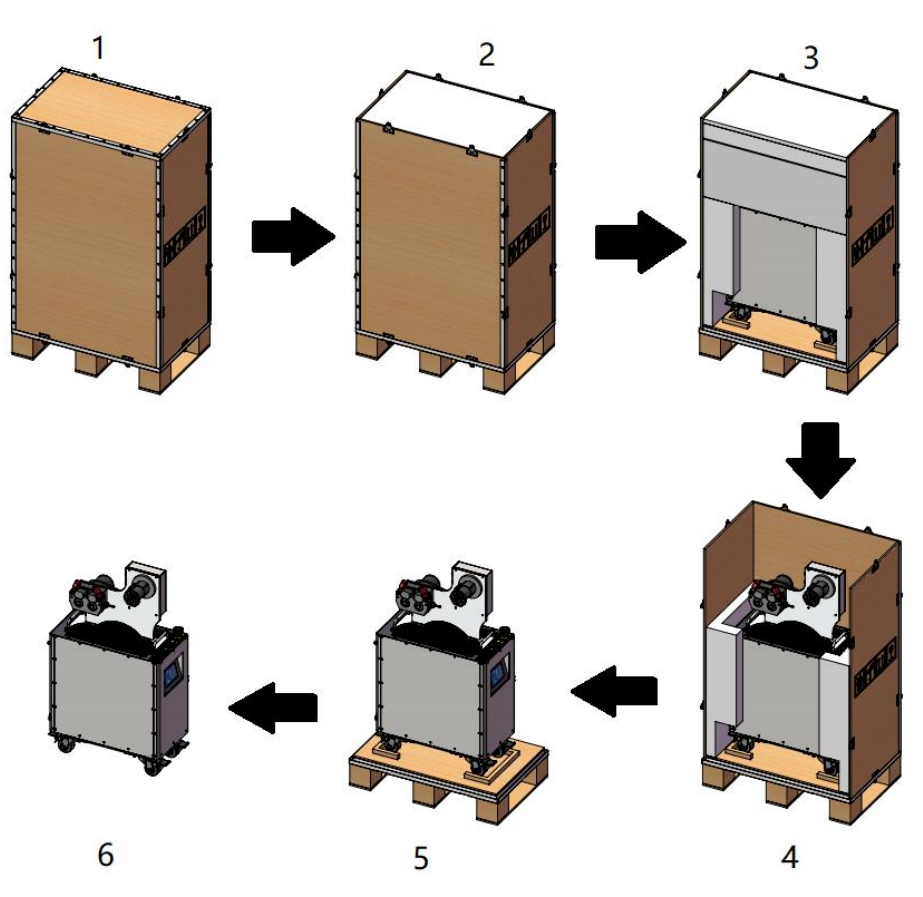

Figure 3.1

Be careful when taking out the welder from the box to avoid collision or severe vibration to the equipment. When taking out the protective tube, be careful not to get tangled, twisted, folded or pulled, and the welding gun must not be bumped or beaten.

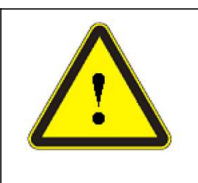

#### CAUTION :

The output optical cable and welding gun are precision optical devices twisting, excessive bending of the optical cable, strong vibration and impact on the laser output head will cause irreparable damage to the Laser Welder. After taking out the Laser Welder, do the following inspections:

(1) Check whether the appearance of the machine is seriously damaged. If it affects the use, please contact our after-sales personnel in time;

(2) Check whether the included accessories are consistent with the packing list If there is any defect, please contact our after-sales personnel in time.

### 3.2 function introduction

3.2.1 Front panel

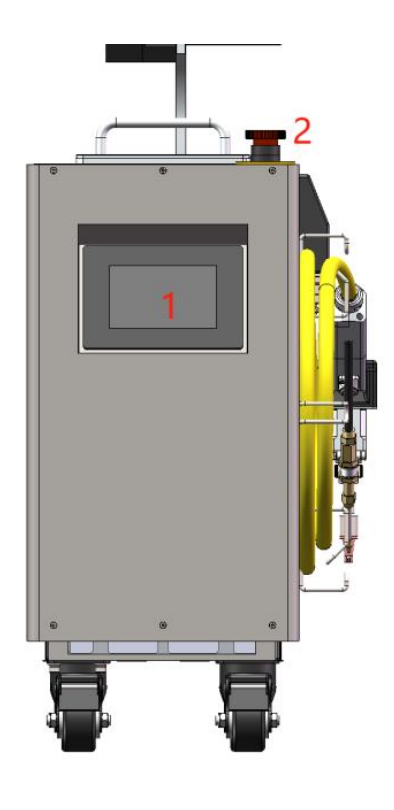

Figure 3.2

Table 3.1 Front panel button function description

| NO | ITEMS        | FUNCTION DESCRIPTION                                                      |
|----|--------------|---------------------------------------------------------------------------|
|    | Touch screen | Set the parameters, save the parameters and select the parameters.        |
| 1  |              | Query and set the fault shielding. Query the fault and view detailed      |
| 1  |              | fault. Clear the fatal fault. Set auxiliary parameters. Detect the signal |
|    |              | and decryption setting.                                                   |
| 2  |              | Temporarily suspends power to the laser. When pressed, the power          |
|    |              | supply will be disabled.                                                  |
|    | Emergency    | Once pressed, the E-Stop can be reset by turning the red knob             |
|    | Stop         | clockwise.                                                                |
|    |              | Important tip: This button should be used in the emergency, and there     |
|    |              | is no need to press it for the normal shutdown.                           |

#### 3.2.2 Rear Panel

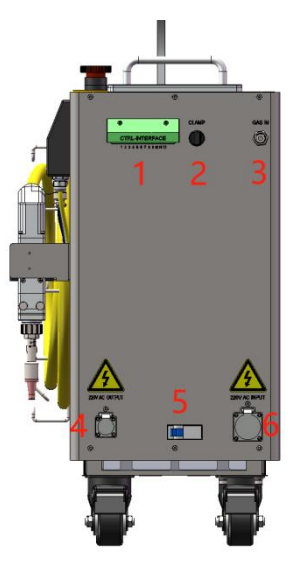

Figure 3.3

|         |     |           |        |          | · · ·     |        |             |
|---------|-----|-----------|--------|----------|-----------|--------|-------------|
| Table   | 32  | Functions | of the | specific | interface | on the | rear Panel  |
| I GIDIO | 0.2 | i unouono | 01 010 | opoonio  | micoriado |        | rour r unor |

| No. | ITEMS          | FUNCTION DESCRIPTION                                           |
|-----|----------------|----------------------------------------------------------------|
| 1   | CTRL-INTERFACE | 12-pin interface connection, and see section 3.3 for details.  |
|     |                | Workpiece clamp cable attaches to this CLAMP. This closes the  |
| 2   | CLAMP          | safety interlock loop between the welder nozzle tip and this   |
| 2   |                | CLAMP. It ensures the weld head is connected to the work piece |
|     |                | before emission can safely be turned on.                       |
| 3   |                | Connect tubing with the outer diameter of 6mm and inner        |
|     | GAS IN         | diameter of 4mm from gas supply tank to rear panel input port. |
| 4   | 220V AC OUTPUT | AC output socket:220V AC, 50/60Hz, Imax 5A.                    |
|     |                | Power switch of AC power.                                      |
| 5   | Air Switch     | Push on, open the AC power.                                    |
|     |                | Push down, close the AC power.                                 |
| 6   | 220V AC INPUT  | AC input socket:220V AC, 50/60Hz.                              |

The CTRL-INTERFACE adopts 12-pin welding-free terminal blocks with flanges with the pitch of 5.08mm, which is convenient and reliable to connect. The terminal pins are 1~12 from left to right, as shown in Figure 3.4.

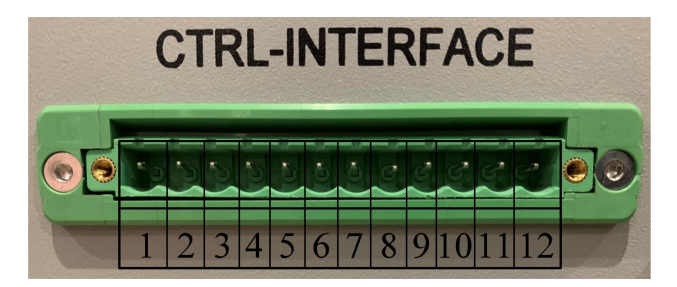

Figure 3.4 CTRL-INTERFACE

| PIN | DESCRIPTION   | REMARK                                                            |
|-----|---------------|-------------------------------------------------------------------|
| 1   | RS485A        | DC405 for the noremotor esting or used for the wire feeder        |
| 2   | RS485B        | RS485 for the parameter setting of used for the wife feeder       |
| 3   | INTERLOCK+    | External Safety Interlock. Laser cannot be started without the    |
| 4   | INTERLOCK-    | Warning:No active signal should be accessed                       |
| 5   | ALARM_OUT+    | Alarm signal normally open output, used for external indicator    |
| 6   | ALARM_OUT-    | lights, etc.<br>Closed if the output is active. Imax≤0.5A@24V DC. |
| 7   | EMISSION_OUT+ | Emission signal normally open output, used for the wire           |
| 8   | EMISSION_OUT- | Closed if the output is active. Imax≤0.5A@24V DC.                 |
| 9   | RESERVED      | RESERVED                                                          |
| 10  | RESERVED      | RESERVED                                                          |
| 11  | RESERVED      | RESERVED                                                          |
| 12  | RESERVED      | RESERVED                                                          |

 Table 3.3
 12-pin definition of the CTRL-INTERFACE

### 3.2.3 Side panel

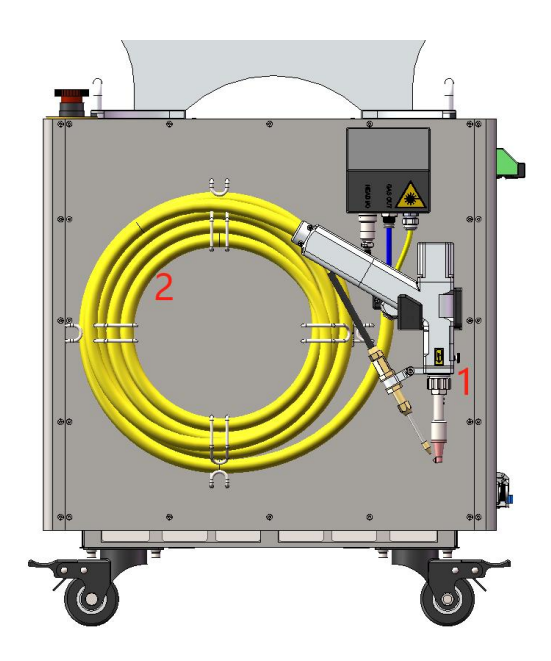

Figure 3.5 Table 3.4 Side part introduction

| No. | Name            | DESCRIPTION                                       |
|-----|-----------------|---------------------------------------------------|
| 1   | welding gun     | Laser output head                                 |
| 2   | Protective tube | Contains air tubes, wire bundles, optical fibers, |
|     |                 | etc.                                              |

### 3.2.4 Above

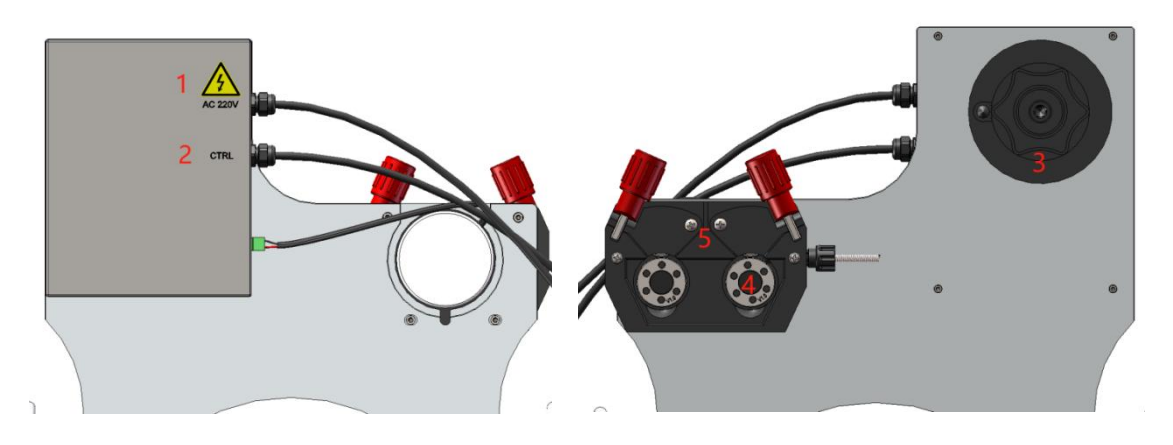

Figure 3.6

| No. | Name             | DESCRIPTION                                 |  |  |
|-----|------------------|---------------------------------------------|--|--|
| 1   | AC220V           | Connect to 220V AC OUTPUT on the rear panel |  |  |
| 2   | CTRL             | Connect to CTRL-INTERFACE on the rear panel |  |  |
| 3   | damping shaft    | Used to placing wire spools                 |  |  |
| 4   | wire feed wheel  | Used to fix the welding wire                |  |  |
| 5   | Wire feed device | Used to control the pumping of welding wire |  |  |

## Chapter 4 Preparation before use

#### 4.1 Precautions

(1) The Laser Welder needs to be placed horizontally and fixed as necessary. It must not be inverted, sideways, vibrated or impacted.

(2) When connecting the power cord and control line, be sure to ensure that the power supply is disconnected. Live operation.

(3) When the Laser Welder is connected to the gas line, it is necessary to recognize the air inlet and outlet signs and connect according to the signs.

(4) During the disassembly and assembly of the armored pipe, it is necessary to avoid stepping on, excessive bending, and heavy objects crushing the armored pipe. , if the armored pipe is structurally damaged due to external force, which in turn causes damage to the Laser Welder, the warranty will be void.

#### CAUTION :

Please keep the protective cap of the welding gun properly to prevent it from being contaminated; otherwise, it will cause indirect pollution to the welding gun when the protective cap is put on.

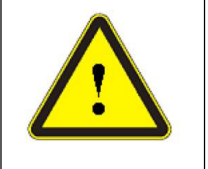

#### CAUTION :

All control lines should be powered off before being connected, reviewed, modified, etc. Operation with power on may cause damage to the machine.

(5) During the installation and disassembly process, please be careful to handle the welding gun gently and avoid vibration.

(6) The minimum bending radius of the output optical cable of the Laser Welder shall not be less than 20cm during non-working conditions such as transportation and storage; In the light-emitting state, the minimum bending radius shall not be less than 30cm.

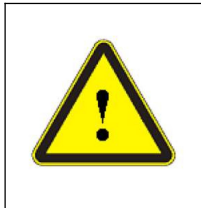

#### CAUTION :

The laser output optical cable must be placed in a natural state as much as possible, and twisting of the output optical cable is prohibited; The coiling diameter of the output optical cable is too small, which may cause damage to the machine.

#### 4.2 Wire connection

#### 4.2.1 Wire feeder wire connection

The specific operations are as follows:

1、 Remove the protective cover of CTRL-INTERFACE on the rear panel (as shown in Figure 4.1). After removal, as shown in Figure 4.2.

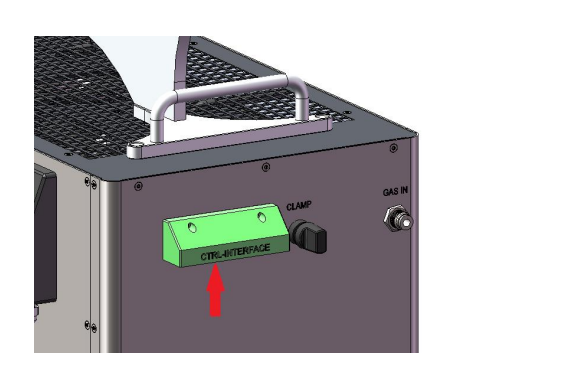

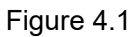

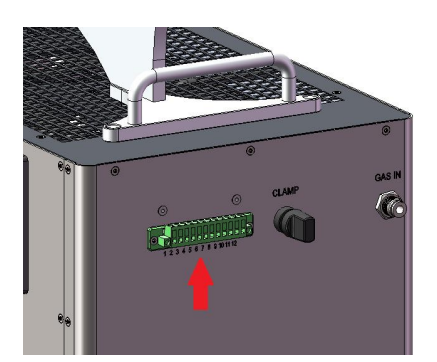

Figure 4.2

2、Connect the wire of the CTRL (as shown in Figure 4.3) to the CTRL-INTERFACE. Connect it according to the mark on the wire. Fix it tightly, and then install the protective cover..

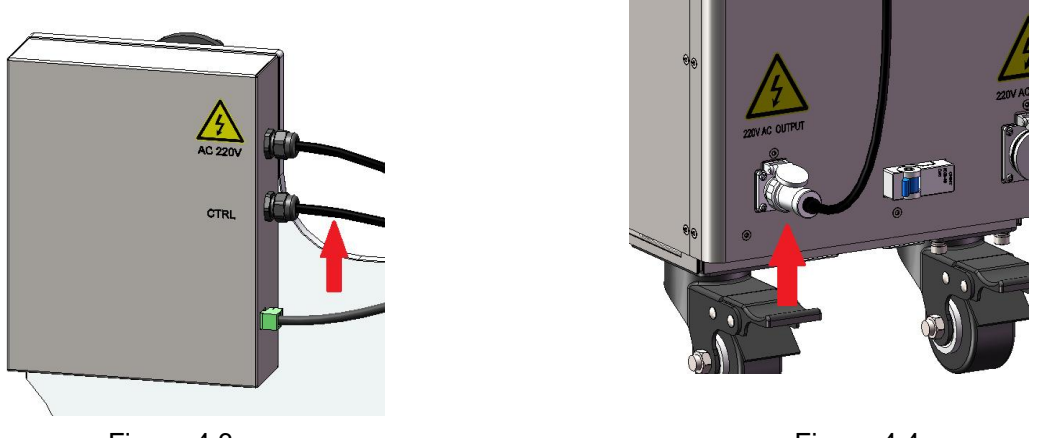

Figure 4.3

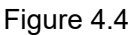

3、Connect the wire corresponding to AC220V (as shown in Figure 4.3) to the 220VAC OUTPUT (as shown in Figure 4.4). The wire must be firmly fixed..

#### 4.2.2 External circuit connections

Please refer to the relevant power requirements in Table 2.2. Before connecting the power supply, please ensure that the input voltage specification meets the standards stated in it.

The accessories include the power cord as shown in Figure 4.5. Connect it safely to the 220VAC external circuit. After turning off the external circuit, insert the connector of the cable into the 220VAC INPUT (Figure 4.6). Do not operate with power on , please make sure the ground wire is grounded.

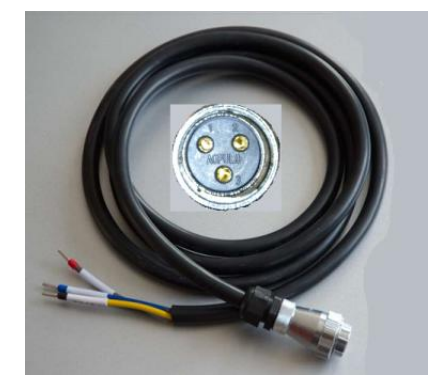

Figure 4.5

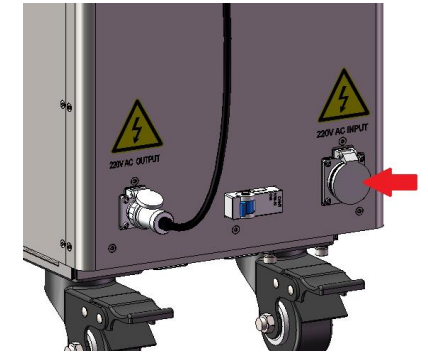

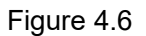

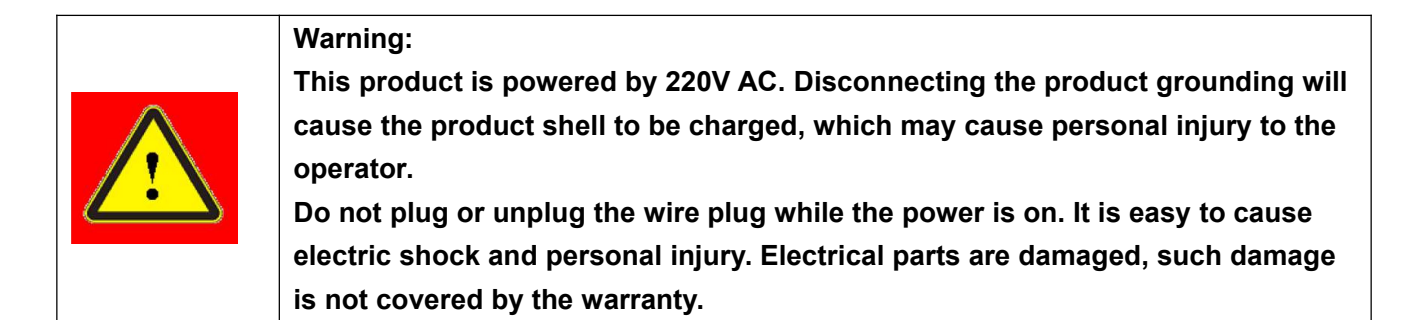

#### 4.3 GAS connection

This laser welder must be connected to a sufficient amount of auxiliary gas before it can operate, so as to dissipate the heat load generated during operation and protect the welding joint from damage caused by splash generated during the work.

Commonly used gases are inert gases such as Argon and Helium. The purity of the protective gas must meet 99.99%. In order to ensure the welding effect, a pressure reducing valve with a flow meter (nominal flow rate 25L/min) needs to be used to accurately control the size of the gas flow. The gas needs to be adjusted during welding. Flow to 15-20L/min.

The gas line interface (GAS IN) is located on the rear panel, as shown in the figure below. A 6x4 PU pipe can be used (note: the gas pressure should not be greater than 0.7Mpa to avoid damage to the equipment).

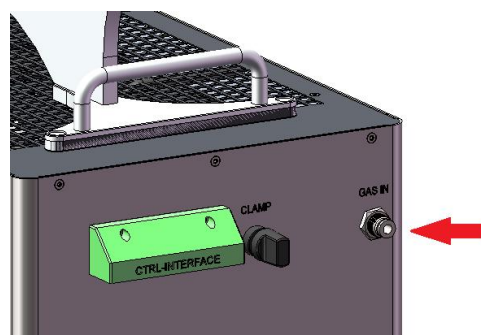

Figure 4.7 Location of GAS IN

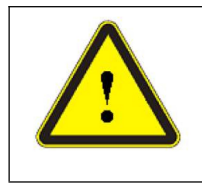

#### CAUTION :

Clean the filter regularly(See 7.3 for cleaning methods). Equipment damage caused by improper use/maintenance will not be covered by the warranty.

The location of the filter is shown in the picture below.

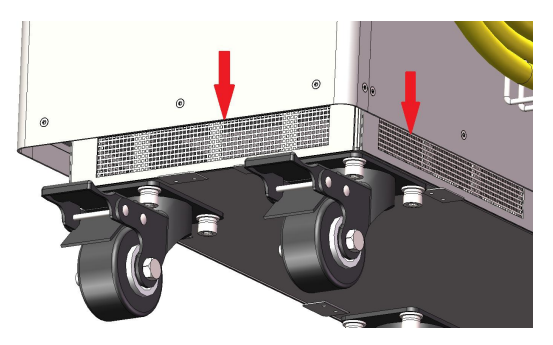

Figure 4.8 Illustration of filter position

### 4.4 Installation of clamp

Connect the round terminal on one end of the clamp to the CLAMP on the rear panel, and the other end is clamped to the welding workpiece.

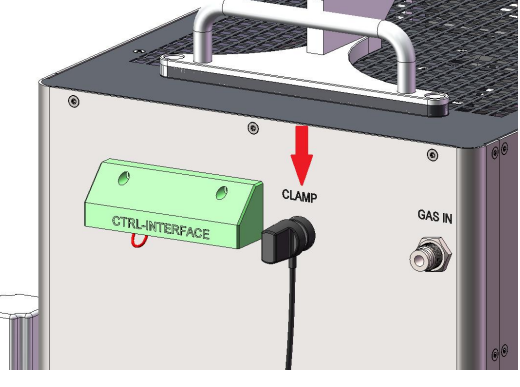

Figure 4.9

### 4.5 Installation of welding wire

Take out the corresponding accessories from the packaging accessories and install them on the welding gun and wire feeder in sequence, as shown in Figure 4.10.

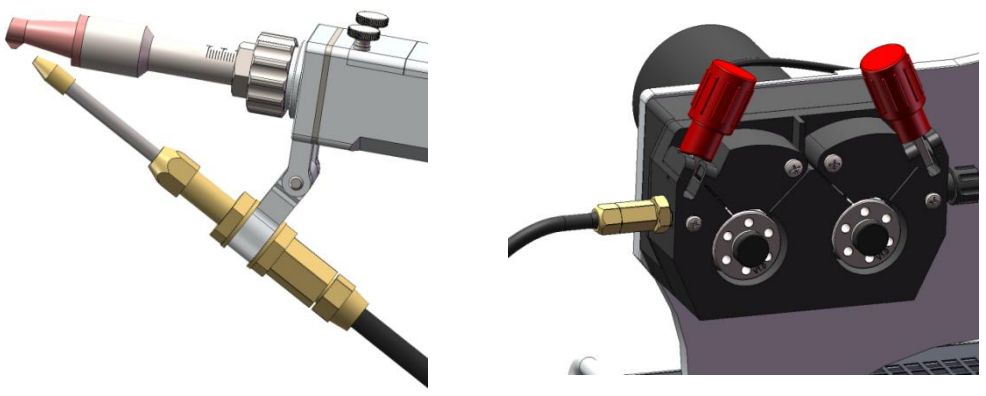

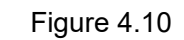

Install the welding wire spool and thread the welding wire. The process is as follows:

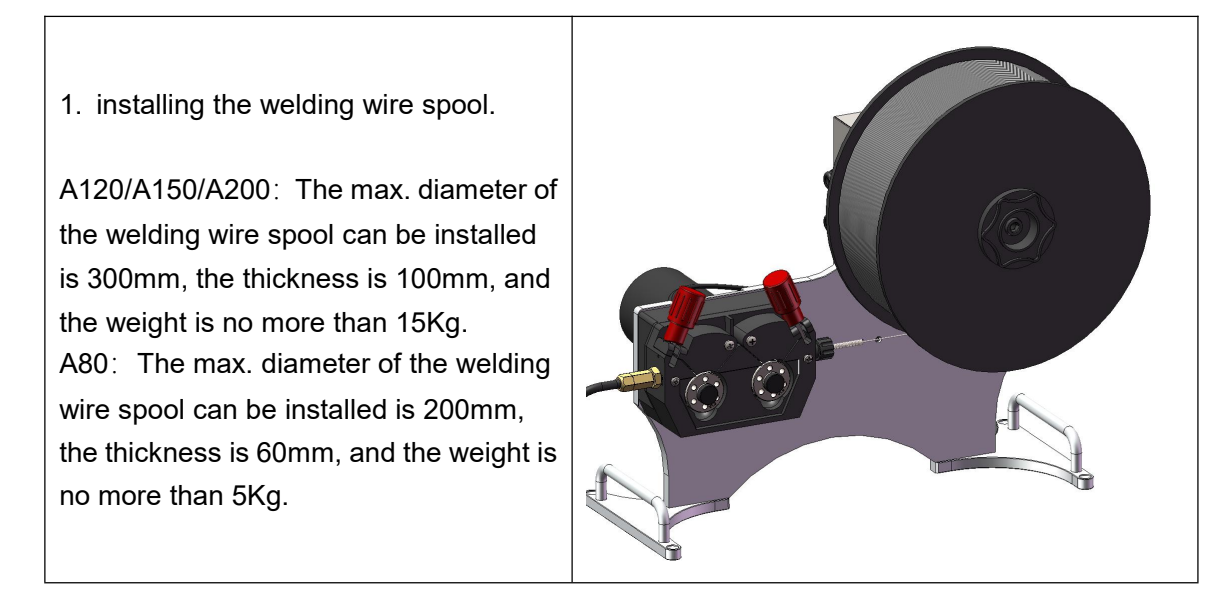

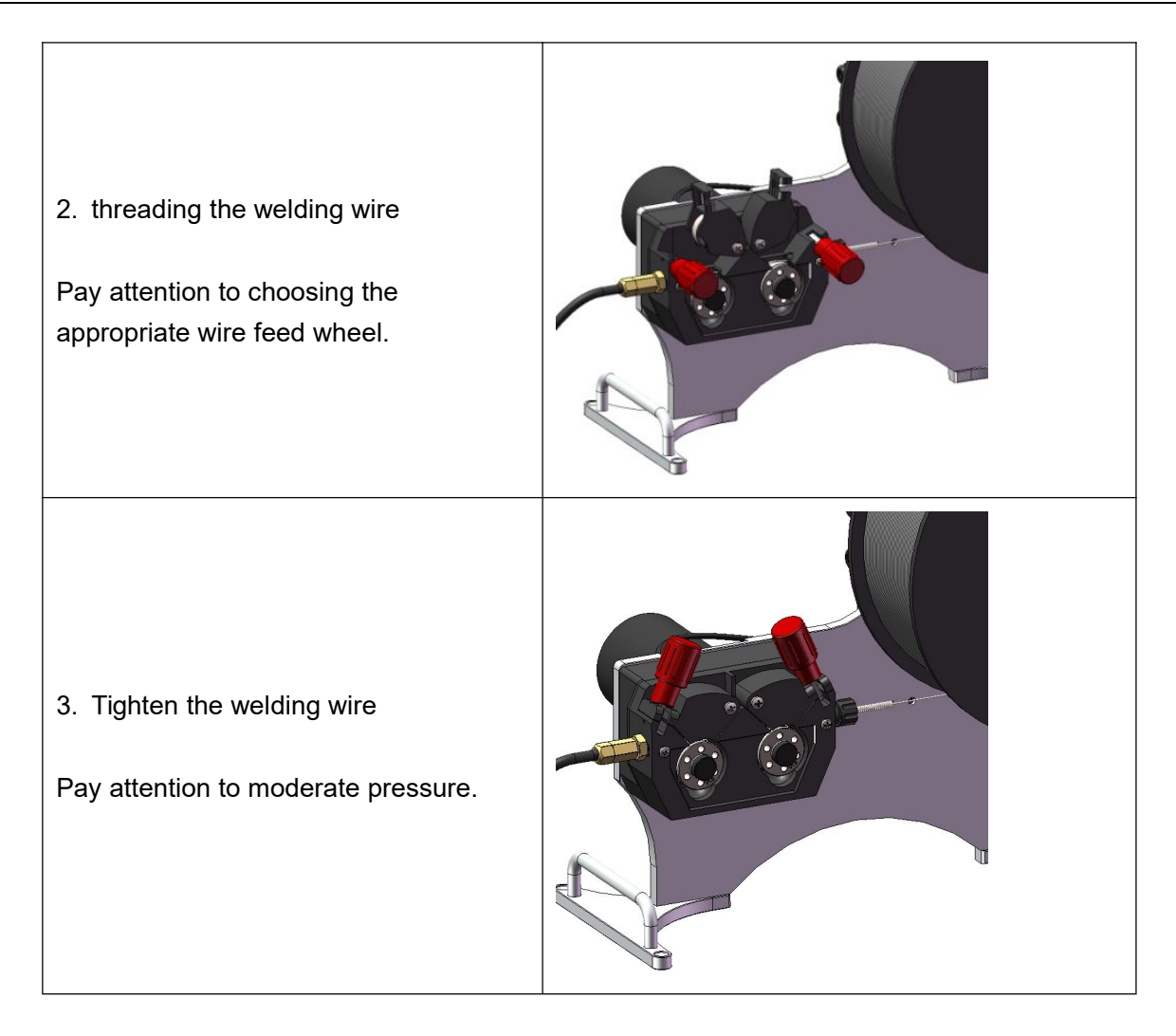

The bushing shown in the figure below is used to fix relatively thin wire spools.

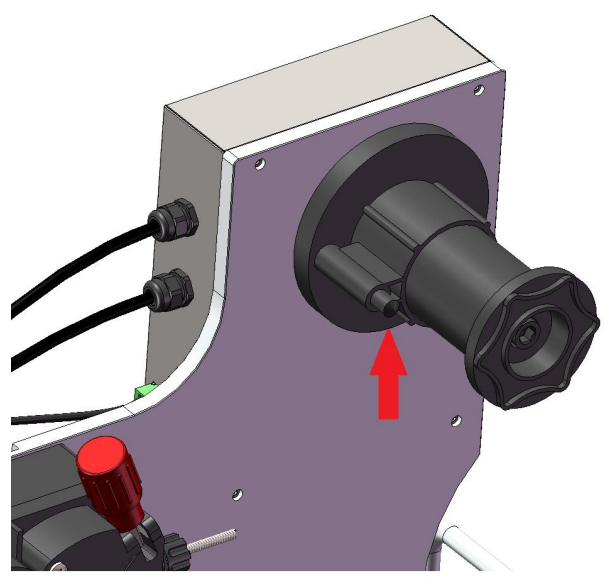

Figure 4.11

### Chapter 5 Use of laser welder

#### 5.1 Power on check

As shown in Figure 5.1, flip the air switch and power on the Laser Welder. At this time, the fan starts to rotate at a low speed, the touch screen lights up, and the welding gun has a red light output.

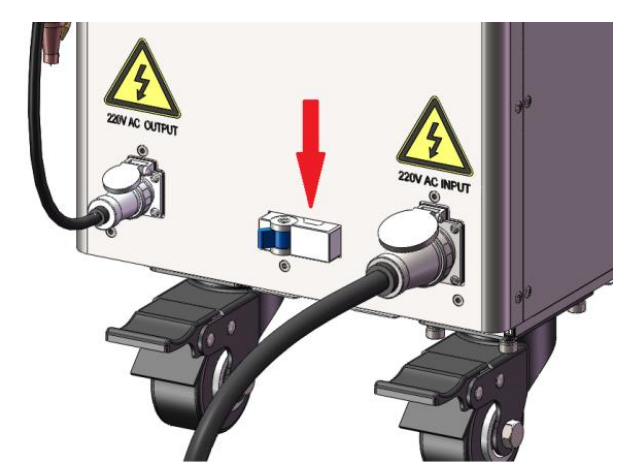

Figure 5.1 Air switch position

The parameters of the laser welder must be set by the touch screen. The touch screen can not only set parameters, but also store and call parameters, query equipment information and query faults. Let's introduce the main interface of the touch screen.

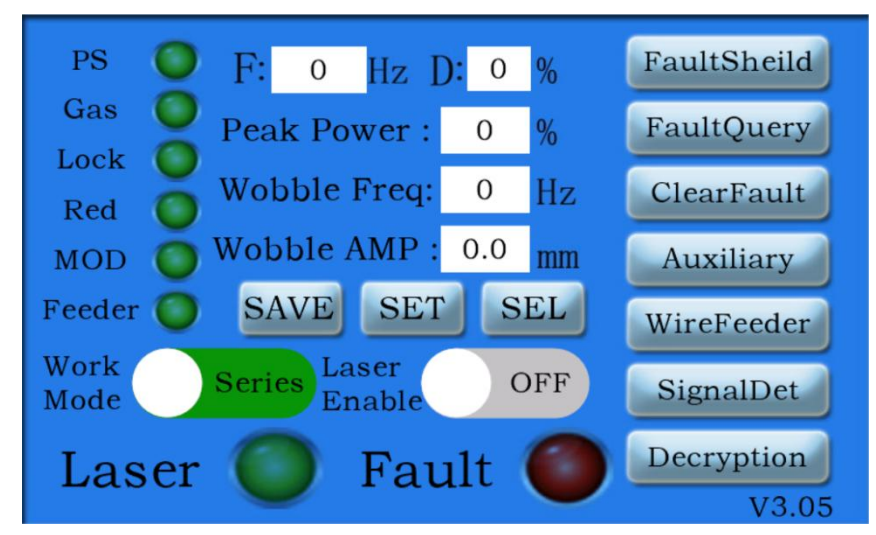

Figure 5.2 Main interface of touch screen

As shown in the figure, the left side is the status display, the middle part is the common parameter setting area(There are two work modes: Series and Spot, which can be switched by clicking the button), the right side is the other parameter setting and query setting area, and the lower right corner is the software version number.

The position of the red light needs to be checked. Only when the red light is emitted from the middle of the copper mouth can the next step be performed.

(1) There is no red light or the position of the red light has a large deviation and cannot be emitted normally from the copper nozzle. You need to contact after-sales personnel.

(2) The left and right offset of the red light position is relatively small and can be adjusted through the touch screen. Enter the auxiliary parameter interface from the main interface and modify the corresponding parameters from the galvanometer parameter correction section ,until the red light emits from the middle of the copper mouth, as shown in Figure 5.3.

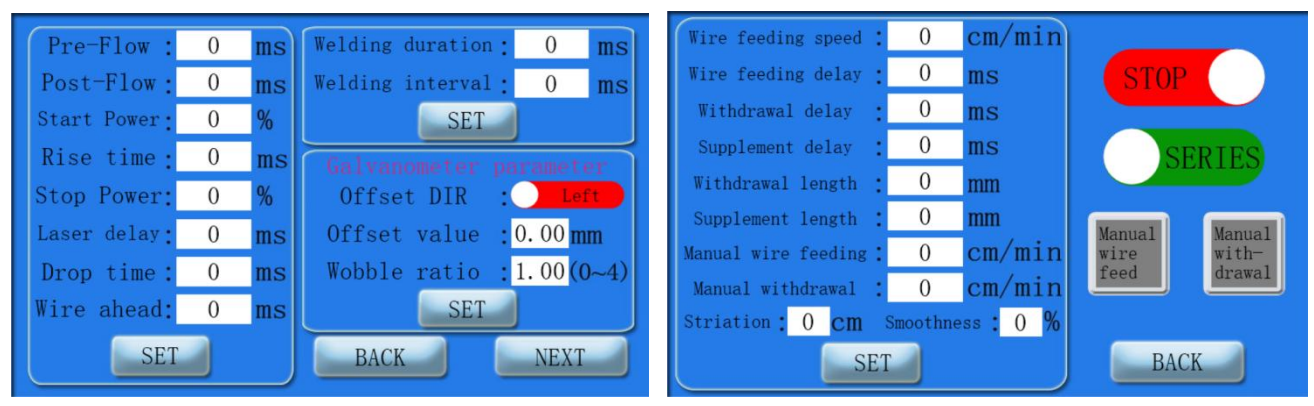

Figure 5.3 Auxiliary Interface

Figure 5.4 WireFeeder Interface

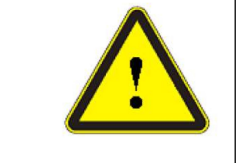

#### **CAUTION:**

If you do not check before lighting, the damage to the equipment will not be covered by the warranty.

#### 5.2 Use of the Laser welder

The operation is as follows:

- (1) Connect to designated power source.
- (2) Connect to the specified gas.
- (3) Turn the air switch to power on the laser welder.
- (4) Check red light and protective window mirror.

(5) Click the Peak power, Wobble Freq and Wobble AMP on the main interface in sequence to set the appropriate parameters (As shown in Figure 5.2).

(6) Click on the Auxiliary and WireFeeder on the touch screen in turn, set the appropriate parameters, and click Set to confirm (As shown in Figure 5.3 and Figure 5.4).

- (7) Select the working mode. There are two working modes, continuous and spot welding mode.
- (8) Click Set and it will prompt that the setting is successful.

(9) Clamp the clamp on the workpiece, touch the welding gun to the workpiece, and check the red light again. The red light is displayed in the center of the copper nozzle.

- (10) Click the laser switch button on the touch screen.
- (11) Press the welding gun switch, the laser will shoot out and start welding.

### 5.3 The setting of fish-scale welding

The operation steps are as follows (parameters are for reference only)

(1) As shown in Figure 5.2, the working mode of the main interface is set to spot welding.

(2) Set the spot welding parameters in the auxiliary parameter interface (Figure 5.3), set the spot welding duration to 150ms, and the spot welding interval to 40ms.

Set the automatic wire feeding speed on the wire feeding parameter interface to 30-60cm/min for better results.

### 5.4 Fault Shielding

Click the Fault Shield on the main interface to enter the fault shielding interface. There is a language switch button on it, as shown below.

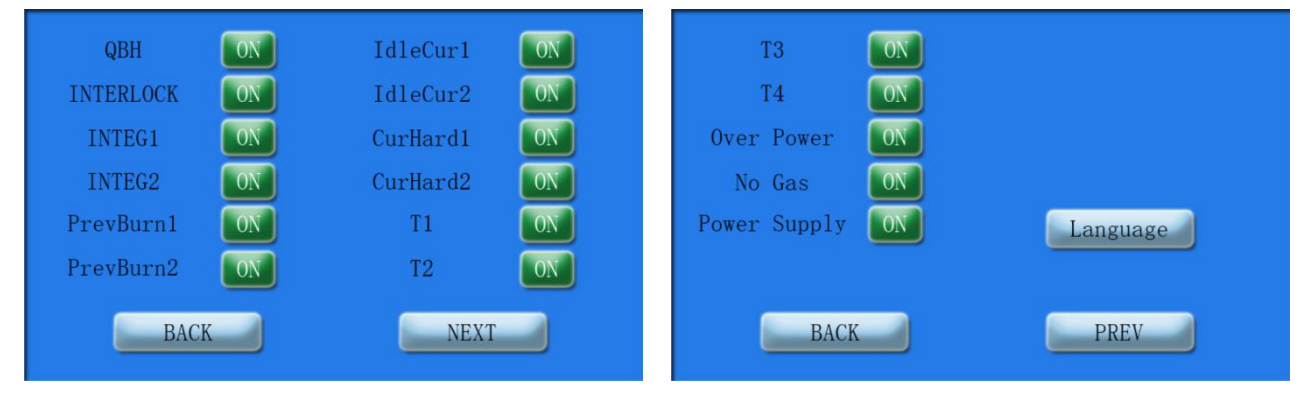

Figure 5.5 Fault Shield Interface

It is not recommended to use the fault shielding function. If a fault is found, please contact after-sales service in time.

### 5.5 Fault Query

The fault button on the main interface lights up, indicating that the device has a fault and cannot operate. Click the Fault Query on the main interface, enter the fault query interface. You can query the fault type and time, as shown in the figure below.

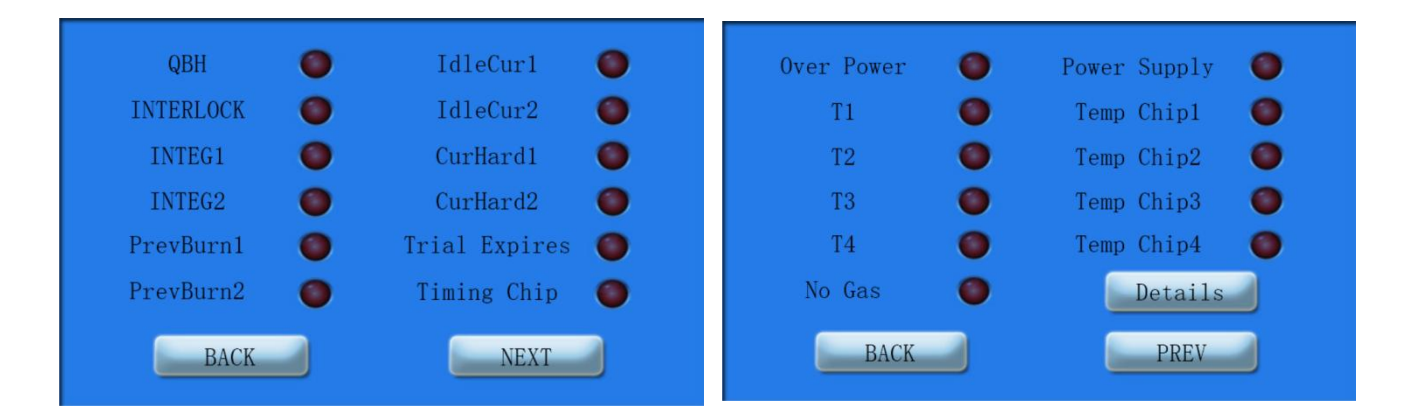

| No | Failure time | Type | Information |
|----|--------------|------|-------------|
|    |              |      |             |
|    |              |      |             |
|    |              |      |             |
|    |              |      |             |
|    |              |      |             |
|    |              |      |             |
|    | BACK         |      | NEXT        |

Figure 5.6 Fault Query Interface

If the laser welder fails, you should contact the after-sales personnel in time to handle it as soon as possible.

#### 5.6 Signal Dect

Click Signal Dect on the main interface to see some status parameters of the Laser Welder, as shown below.

| Sec.              |     | - 22 |    |   |       |      |     |    |     |    |
|-------------------|-----|------|----|---|-------|------|-----|----|-----|----|
| I1 :              | 0.0 | A    | Τ1 | : | 0.0   | °C   | PD  | 1: | 0   | mV |
| 12 :              | 0.0 | Α    | Т2 | : | 0.0   | °C   | PD  | 2: | 0   | mV |
| U1 :              | 0.0 | V    | тз | : | 0.0   | °C   | PD  | 3: | 0   | mV |
| U2 :              | 0.0 | V    | Τ4 | : | 0.0   | °C   | PD  | 4: | 0   | mV |
| Set Power: 0 %    |     |      |    |   | ed Cu | rren | t : | 0  | mA  |    |
| Working hours : 0 |     |      |    |   |       |      |     |    |     |    |
|                   |     |      |    |   |       |      |     | В  | ACK |    |

Figure 5.7 Signal Dect

### 5.7 Decryption

Click the Decryption on the main screen to decrypt the device, as shown below.

| Firmware Ver: 0.00 | Product No : |
|--------------------|--------------|
| ● Class A          | O Permanent  |
|                    | INPUT        |
| OK                 | BACK         |
| NO 🥥               | Permanent 🔘  |

Figure 5.8 Decryption

### **Chapter 6 Process selection**

#### 6.1 Focus

1. The laser focus is the laser focus position after focusing the parallel light after beam expansion through the focusing lens, and the thinnest part of the cone-shaped shape is the laser focus position

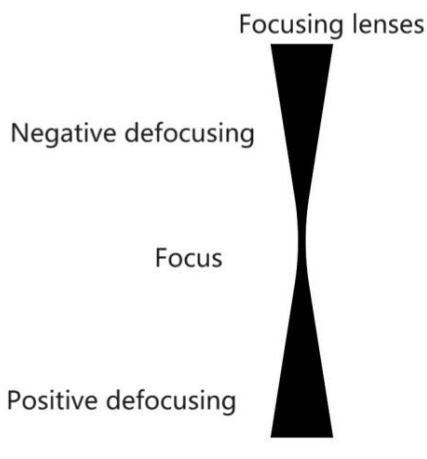

Figure 6.1

2. Defocusing refers to the distance of the workpiece surface away from the focal plane, and the defocusing method is divided into two types: positive defocusing and negative defocusing

3. If the focal plane is above the workpiece, it is positive defocusing, and vice versa, it is negative defocusing. When the amount of positive and negative defocus is equal, the power densities of the corresponding planes are approximately the same, but in practice the shape of the melt pool obtained is different. In the case of negative defocusing, a greater melt depth is obtained, which is related to the formation process of the melt pool. Experiments have shown that the material starts to melt when heated by the laser for 50-200ms, forming a liquid-phase metal that partially vaporizes to form a high-pressure vapor, which is ejected at a very high velocity and emits a brilliant white light. At the same time, the high concentration of gas moves the liquid metal to the edge of the melt pool, forming a depression in the center of the pool. Negative defocusing, the internal power density of the material is higher than the surface, easy to form a stronger melting, gasification, so that the light energy to the deeper material transfer. Therefore, in practice, when the melting depth is large, negative defocus should be used, and positive defocus should be used for welding thin materials;

4. Focus position: spot minimum, energy maximum point; spot welding can be used, or small energy and require a small point;

5. Negative defocus position: the spot is slightly larger, the farther away from the focal point of the spot is larger, suitable for deep melt continuous welding and deep melt spot welding;

6. Positive defocus position: the spot is slightly larger, the farther away from the focal point of the spot is larger, suitable for the continuous welding of the surface sealing welding or melting depth requirements are not high occasions.

#### 6.2 Shielding gas selection

Auxiliary air blowing is an essential process in high-power laser welding. On the one hand, it is to prevent metal materials from sputtering and contaminating the focusing mirror (coaxial protective gas); on the other hand, it is to prevent high-temperature plasma generated during the welding process. Excessive accumulation of particles blocks the laser from reaching the surface of the material; the third aspect is to blow protective gas to isolate the air to protect the welding pool from oxidation. The type of auxiliary gas and the amount of blowing air have a great impact on the welding results. Different The blowing method will also have a certain impact on the welding quality.

Commonly used protective gases are nitrogen or argon.:

(1) It is recommended to use nitrogen for stainless steel, carbon steel, galvanized sheets, and cold-rolled sheets for better welding effects.

(2) It is recommended to use argon gas for aluminum, copper, and titanium alloys for better welding effects. For titanium alloys, argon gas can effectively reduce cracks caused by the embrittlement of the weld after welding.

The gas flow rate should be guaranteed to be 14~20L/min, and the input pressure should not be greater than 0.7Mpa.

#### Note: Do not use mixed gas/nitrogen dioxide gas/oxygen.

#### 6.3 Welding wire selection

According to the different welding plates, we choose different welding wires (gas shielded solid core welding wire)

1、Stainless steel material: stainless steel welding wire (ER304);

2、Carbon steel, galvanized sheet, cold rolled sheet Material: iron wire;

3. Aluminum material: Choose the corresponding welding wire according to the aluminum coefficient, generally choose 5 series aluminum welding wire (the material is hard and not easy to get stuck);

4. Copper material: Select the corresponding copper welding wire according to the copper material.

#### 6.4 Selection of wire feed roller

The wire feed rollers are divided into V-type and U-type, equipped with 2 wire feed rollers each of 0.8/1.0 and 1.2/1.6.

The V-shaped wire feed wheel is suitable for welding wires with relatively high hardness such as stainless steel and carbon steel.

shaped wire feed wheel is suitable for relatively soft welding wires such as aluminum.

Please select the wire feed wheel according to your needs. If you need wire feed wheels of other sizes (1.6/2.0 and 2.0/2.5), you can contact our sales staff.

#### 6.5 Use of copper nozzle

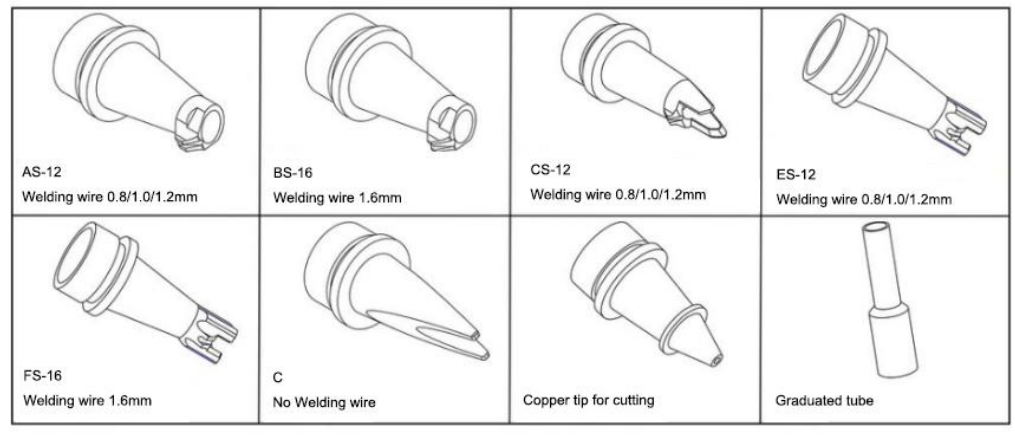

Figure 6.2

Suitable for tailor welding: AS-12, BS-16, CS-12, ES-12, FS-16, C Suitable for external fillet welding: AS-12, BS-16, CS-12, ES-12, FS-16 Suitable for internal fillet welding: AS-12, BS-16, CS-12, C Suitable for lap welding : AS-12, BS-16, CS-12, C Suitable for edge welds : AS-12, BS-16, CS-12, ES-12, FS-16 Suitable for cutting: Copper tip for cutting

#### 6.6 Process parameter reference

The welding rules are as follows (reference):

1. The thinner the plate, the smaller the spot during welding, the thinner the welding wire used, the faster the wire feeding speed, and the faster the welding speed. The opposite is true for thicker plates.

2. Determine the size of the welding wire according to the thickness of the plate. The actual welding wire should not be larger than the thickness of the plate.

3. The lower the power during welding, the whiter the weld. As the power increases, the weld changes from color to black.

4. When galvanized sheets are welded with focus, the spatter is very large. Positive defocus welding is generally used to reduce the impact of spatter. If wire is required, please use iron wire for welding.

5. When welding aluminum plates, you need to find the laser focus again (aluminum is a highly reflective material, and the focus is different from stainless steel, carbon steel, etc.).

The following welding data comes from the A150 Laser Welder and is for reference only:

| Material  | Thickness<br>(mm) | Swing<br>amplitude<br>(mm) | Swing<br>frequency<br>(Hz) | Power<br>(%) | Welding<br>wire<br>(mm) | Wire feed<br>speed<br>(cm/min) | Gas<br>flow<br>volume<br>(L/min) | Form     |  |
|-----------|-------------------|----------------------------|----------------------------|--------------|-------------------------|--------------------------------|----------------------------------|----------|--|
|           | 1                 | 2-3                        | 80                         | 26-30        | 1.0                     | 50-60                          | 14-20                            |          |  |
|           | 1.5               | 2-3                        | 80                         | 45-55        | 1.0                     | 50-60                          | 14-20                            |          |  |
| Carbon    | 2                 | 2-3                        | 60                         | 55-70        | 1.0                     | 50-60                          | 14-20                            |          |  |
| Stool     | 2.5               | 2-3                        | 80                         | 70-80        | 1.0                     | 50-60                          | 14-20                            | Through  |  |
| Sleel     | 3                 | 2-3                        | 100                        | 70-80        | 1.0                     | 50-60                          | 14-20                            | Through  |  |
|           | 4                 | 2-3                        | 100                        | 95-100       | 1.0                     | 45-55                          | 14-20                            |          |  |
|           | 5                 | 2                          | 100                        | 100          | 1.0                     | 40                             | 14-20                            |          |  |
|           | 2                 | 2-4                        | 50-60                      | 60-75        | 1.0                     | 70                             | 14-20                            | Through  |  |
|           | Z                 | 2                          | 55                         | 50           | 1.0                     | 50                             | 14-20                            | White    |  |
| Galvaniz  | 2                 | 2-4                        | 40                         | 70-90        | 1.0                     | 70                             | 14-20                            | Through  |  |
| ed Sheet  | 3                 | 2-3                        | 45                         | 60           | 1.0                     | 45                             | 14-20                            | White    |  |
|           | 4                 | 2-3                        | 25                         | 95-100       | 1.0                     | 40                             | 14-20                            | Through  |  |
|           |                   | 2-3                        | 50                         | 55           | 1.0                     | 65                             | 14-20                            | White    |  |
|           | 1                 | 2-3                        | 50                         | 35           | 1.0                     | 80                             | 14-20                            | Through  |  |
|           | 1.5               | 2-3                        | 50                         | 30           | 1.0                     | 80                             | 14-20                            | White    |  |
|           | 2                 | 2-3                        | 40-50                      | 55-60        | 1.0                     | 75                             | 14-20                            | Through  |  |
|           |                   | 2-3                        | 60-100                     | 30-40        | 1.0                     | 80-100                         | 14-20                            | White    |  |
| Stainless | 2.5               | 2-3                        | 50-60                      | 31-45        | 1.0                     | 50                             | 14-20                            | Through  |  |
| Steel     |                   | 2-3                        | 50-80                      | 30-45        | 1.0                     | 80-90                          | 14-20                            | White    |  |
|           | 3                 | 2-3                        | 40-50                      | 50-80        | 1.0                     | 70                             | 14-20                            | Through  |  |
|           |                   | 2-3                        | 60-100                     | 60-70        | 1.0                     | 80-100                         | 14-20                            | White    |  |
|           | 4                 | 2-4                        | 20-50                      | 90-100       | 1.0                     | 30                             | 14-20                            | Through  |  |
|           | 4                 | 2-4                        | 40-60                      | 60-90        | 1.0                     | 40-60                          | 14-20                            | White    |  |
|           | 1                 | 2                          | 80                         | 35-40        | 1.0                     | 80                             | 14-20                            | Through  |  |
| A 1       | 2                 | 2-3                        | 80                         | 75-80        | 1.0                     | 90                             | 14-20                            | Through  |  |
| AI        | 3                 | 2-3                        | 45                         | 85-90        | 1.0                     | 90                             | 14-20                            | Through  |  |
|           | 4                 | 2                          | 80                         | 70           | 1.0                     | 86                             | 14-20                            | Smooth   |  |
|           | 1                 | 2-3                        | 80                         | 30-45        | 1.0                     | 30                             | 14-20                            |          |  |
| 0         | 2                 | 2-3                        | 80                         | 45-55        | 1.0                     | 35                             | 14-20                            | Thursday |  |
| Cu        | 3                 | 2-3                        | 60-100                     | 55-70        | 1.0                     | 35                             | 14-20                            | Ihrough  |  |
|           | 4                 | 2-3                        | 100                        | 80-90        | 1                       | 35                             | 14-20                            |          |  |

Table 6.1 A150 plate tailor welding data (wire feeding)

| NA-t             | Thickness | Swing amplitude | Swing frequency | Power | <b>F</b> |  |
|------------------|-----------|-----------------|-----------------|-------|----------|--|
| Material         | (mm)      | (mm)            | (Hz)            | (%)   | FUIII    |  |
|                  | 1         | 2-3             | 80              | 15-20 |          |  |
|                  | 1.5       | 2-3             | 80              | 30-50 |          |  |
|                  | 2         | 2-3             | 80              | 60-75 |          |  |
| Carbon Steel     | 2.5       | 2.5             | 80              | 80    | Through  |  |
|                  | 3         | 2.5             | 80              | 80    |          |  |
|                  | 4         | 2.5             | 80              | 85    |          |  |
|                  | 5         | 2.5             | 100             | 100   |          |  |
|                  | 2         | 2               | 45              | 50    |          |  |
| Galvanized Sheet | 3         | 2               | 25              | 95    | Through  |  |
|                  | 4         | 2               | 25              | 100   |          |  |
|                  | 1         | 2-3             | 50              | 50    | Through  |  |
|                  | 1.5       | 2-3             | 50              | 50-55 |          |  |
| Stainlaga Staal  | 2         | 2-3             | 40-50           | 65    |          |  |
| Stainless Steel  | 2.5       | 2 -3            | 40-50           | 50-60 |          |  |
|                  | 3         | 2-3             | 30-40           | 85    |          |  |
|                  | 4         | 2               | 30              | 100   |          |  |
|                  | 1         | 2               | 40-50           | 30-35 |          |  |
|                  | 2         | 2.0             | 60              | 60    | Through  |  |
|                  | 3         | 2.0             | 70-75           | 75-85 | Through  |  |
|                  | 4         | 2.0             | 70-80           | 85-90 |          |  |
|                  | 1         | 2.5             | 100             | 30-35 |          |  |
| Cu               | Cu 2      |                 | 100             | 40-45 | Through  |  |
|                  | 3         | 2.5             | 100             | 50-55 |          |  |

Table 6.2 Tailor welding data of A150 plate (without wire feeding)

## Chapter 7 Cleaning and Replacing of lens

#### 7.1 Cleaning and replacing window mirrors

This product uses a protective window mirror with a diameter of 18mm and a thickness of 2mm. If the window mirror is stained, it must be cleaned and replaced in time, otherwise it will cause damage to the welding gun and even the laser welder.

The specific cleaning operations are as follows:

(1) In a dust-free environment, wear finger cots, remove the window mirror holder, and seal the welding gun with masking tape to prevent dust from entering.

(2) Lay the window mirror holder flat, rotate the ring and take it away to expose the window mirror.

(3) Take out the window mirror and wipe it with an optical cleaning cloth dipped in alcohol (purity greater than 99.5%). Replace it in time. Do not wipe it repeatedly.

(4) Check the window mirror. If there is no dust, install it into the window mirror holder. Then press the pressing ring, rotate it to a certain angle and put it into the welding gun.

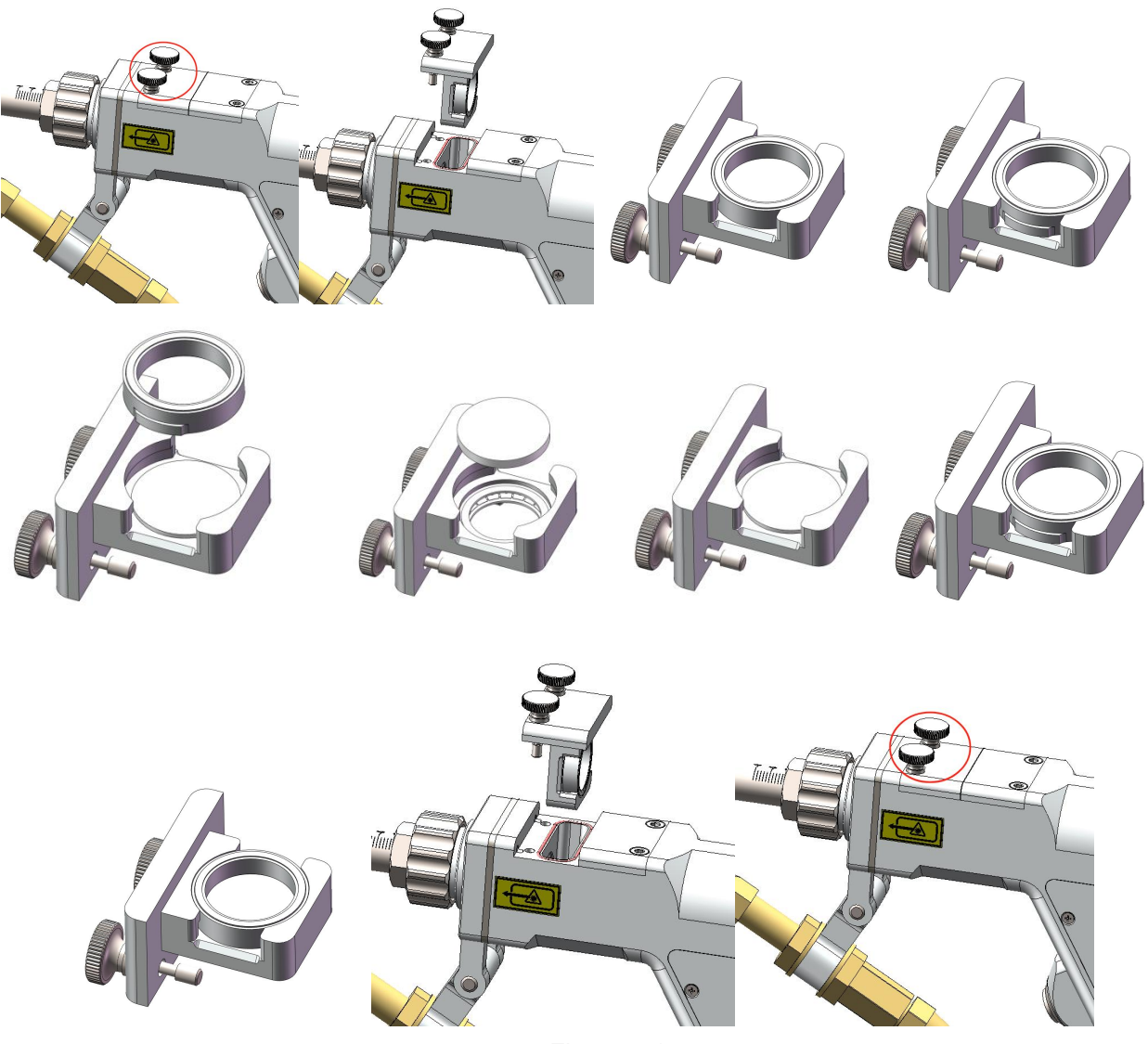

Figure 7.1

When the welding gun is not in use, the copper nozzle must be sealed to prevent

contamination.

### 7.2 Cleaning and replacement of focusing lens

The specifications of the focusing lens are 20mm in diameter and 150mm in focal length. If you need to replace it, please contact our sales staff in time to purchase it.

The specific cleaning operations are as follows:

(1) In a dust-free environment, wear finger cots, remove the focusing lens holder, and seal the welding gun with masking tape to prevent dust from entering.

(2) Lay the focusing lens holder flat, rotate the pressing ring and take it away to expose the focusing lens.

(3) Take out the focusing lens and wipe it with an optical cleaning cloth dipped in alcohol (purity greater than 99.5%). Replace it in time. Do not wipe it repeatedly.

(4) Check the focusing lens. If there is no dust, install it into the focusing lens holder (with the flat surface facing down). Then press the pressing ring, rotate it to a certain angle and put it into the welding gun. Tighten the screws.

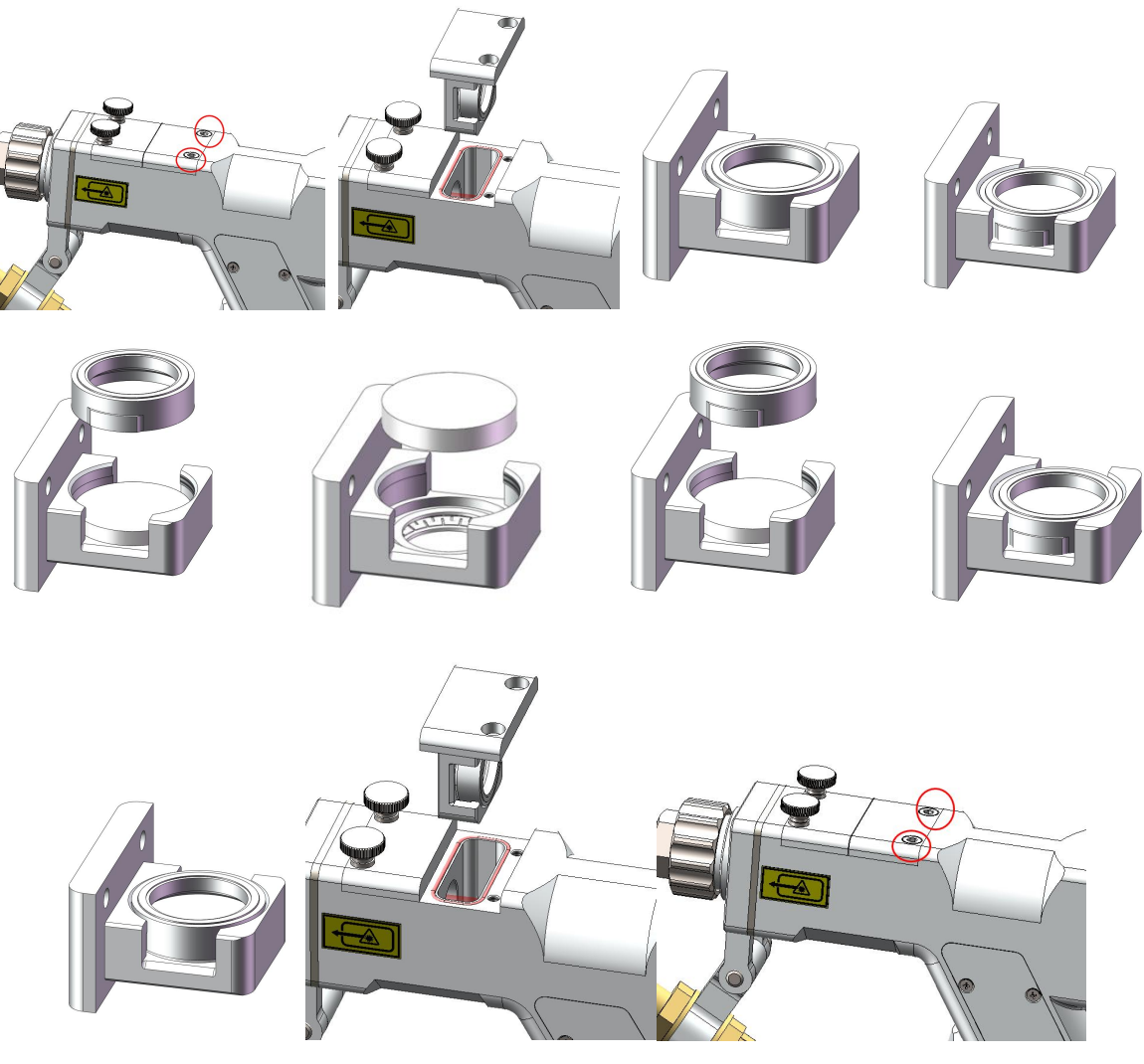

Figure 7.2

### 7.3 Cleaning of air ducts

This product uses air cooling. Blockage of the air duct will result in poor heat dissipation and serious damage to the equipment. Therefore, the air duct needs to be cleaned regularly according to the working conditions. First, the filter at the air inlet needs to be cleaned.

The position of the filter is as follows. The filter is fixed by magnetic suction. Be careful not to bend or damage it when disassembling and assembling.

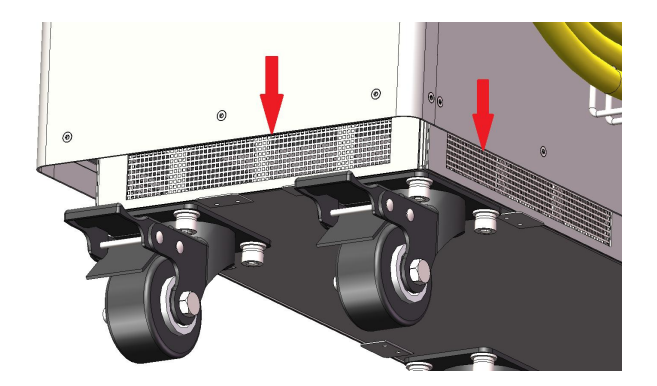

Figure 7.3 Illustration of the position of the filter (note that it is available in four directions)

The disassembly and assembly process of the filter is shown in the figure below (taking one side as an example)

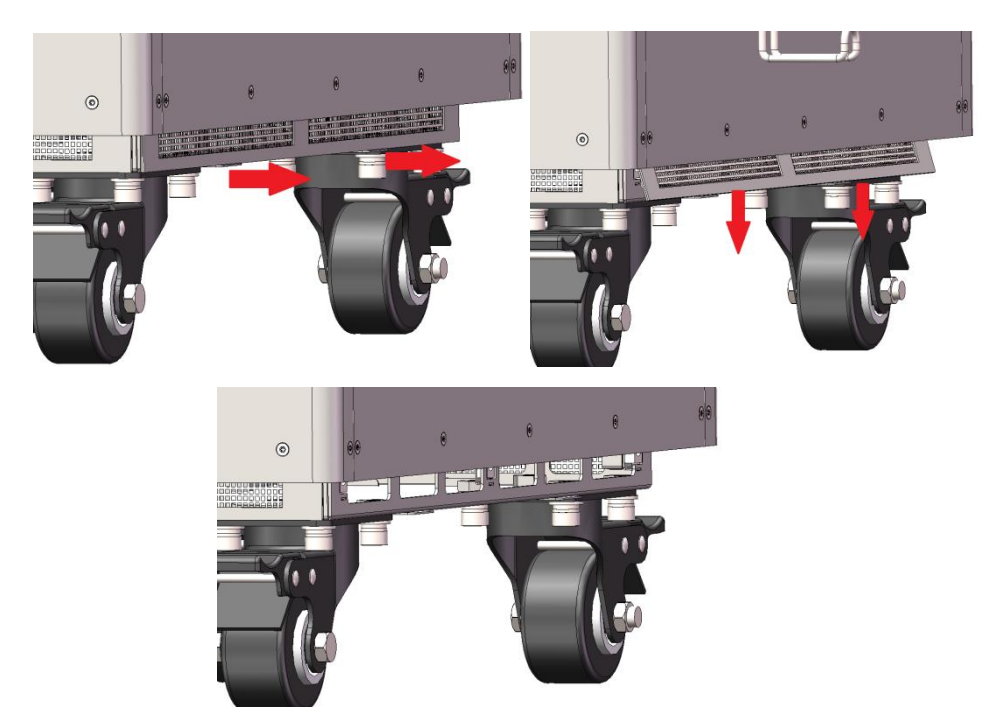

Figure 7.4 Filter removal diagram

After removing the filter, use high-pressure gas to clean the internal air duct of the welding machine to remove debris on the air duct and filter, and then install the filter to the welding machine. Note that the filter must be installed in place to prevent it from falling off.

The installation steps are shown in the figure below:

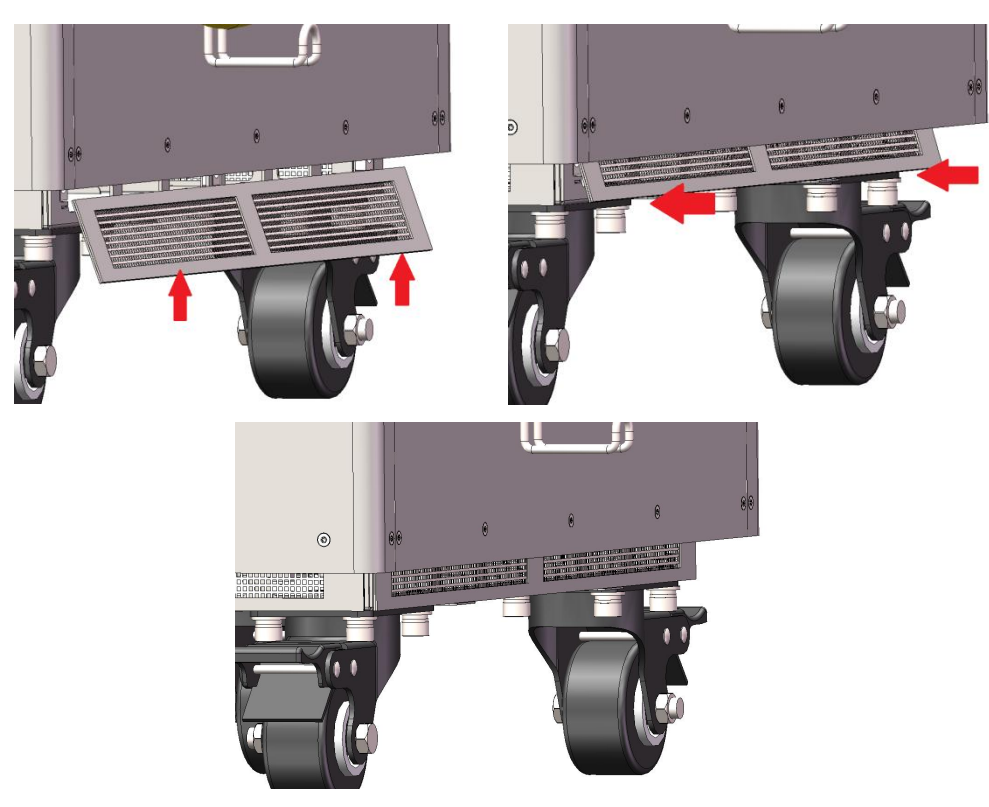

Figure 7.5 Filter installation diagram

# Chapter 8 Common faults treatment

### 8.1 Fault alarm and query

In case of fault alarm, the laser will awelder utomatically turn off by turning off the internal power supply. At the same time, the fault signal in the 12-PIN CTRL-INTERFACE (ALARM\_OUT+—pin 5, ALARM\_OUT—pin 6)on the rear panel will be turned on, and the fault light will light up in the touch screen. If the customer needs to know the fault type, they can click "FaultQuery" to view. If the customer needs to know more details, they can click on the "Details" on the second page of the FaultQuery on the touch screen.

#### 8.2Troubleshooting solution

The failure instructions and possible solutions are as follows.

| No. | MESSAGE            | DESCRIPTION                                                             | SOLUTION                                                                                                    |
|-----|--------------------|-------------------------------------------------------------------------|----------------------------------------------------------------------------------------------------|
| 1   | INTERLOCK<br>Fault | Pin 3 and Pin 4 of<br>CTRL-INTERFACE are not<br>shorted.                | Connect pin 3 and pin 4 to the safety door or<br>short circuit directly. Then restart the laser. If<br>there is still a fault after all of above treatments,<br>please contact our after-sales service<br>personnel. |
| 2   | INTEG1 Fault       | RESEVED                                                                 | RESEVED                                                                                                    |
| 3   | INTEG2 Fault       | Laser internal optical path detection failure                           | Contact our after-sales service personnel to see if you can continue to use the laser.                                                                                                    |
| 4   | PrevBurn1 Fault    | RESEVED                                                                 | RESEVED                                                                                                    |
| 5   | PrevBurn2 Fault    | Laser internal optical path detection failure                           | Contact our after-sales service personnel to see if you can continue to use the laser.                                                                                                    |
| 6   | ldleCur1<br>Fault  | The current value when the laser is turned off exceeds the upper limit. | Restart the laser. If it happens frequently, please contact our after-sales service personnel.                                                                                                    |
| 7   | IdleCur2<br>Fault  | The current value when the laser is turned off exceeds the upper limit. | Restart the laser. If it happens frequently, please contact our after-sales service personnel.                                                                                                    |
| 8   | CurHard1<br>Fault  | The current value exceeds the hardware threshold.                       | Check if the 220V AC power supply of the laser<br>is stable. If it is stable, reduce the peak output<br>power of the laser. If the fault still occurs,<br>please contact our after-sales service<br>personnel.       |
| 9   | CurHard2<br>Fault  | The current value exceeds the hardware threshold.                       | Check if the 220V AC power supply of the laser<br>is stable. If it is stable, reduce the peak output<br>power of the laser. If the fault still occurs.                                                               |

#### Table 8.1 The failure instructions and possible solutions

| No. | MESSAGE       | DESCRIPTION                  | SOLUTION                                                |
|-----|---------------|------------------------------|---------------------------------------------------------|
|     |               |                              | please contact our after-sales service                  |
|     |               |                              | personnel.                                              |
| 10  | Trial Expires | Trial time limit exceeded    | Contact our after-sales service personnel to            |
| 10  | Fault         |                              | see if you can continue to use the laser.               |
| 11  | Timing Chip   | The timekeeping ship foulte  | Please contact our after-sales service                  |
|     | Fault         | The limekeeping chip laults. | personnel.                                              |
|     |               | The newer consumption of     | Check if the 220V AC power supply of the laser          |
| 12  | Over Power    | the driver board exceeds the | is stable. If it is stable, but the fault still occurs, |
| 12  | Fault         |                              | please contact our after-sales service                  |
|     |               |                              | personnel.                                              |
|     |               |                              | When confirming that the working environment            |
|     |               | The temperature at the       | of the laser is lower than the usage                    |
| 13  | T1 Fault      | pump source exceeds the      | requirements, restart the laser. If the fault still     |
|     |               | upper temperature limit.     | occurs, please contact our after-sales service          |
|     |               |                              | personnel.                                              |
|     |               |                              | When confirming that the working environment            |
|     | T2 Fault      | The temperature at the fiber | of the laser is lower than the usage                    |
| 14  |               | exceeds the upper            | requirements, restart the laser. If the fault still     |
|     |               | temperature limit            | occurs, please contact our after-sales service          |
|     |               |                              | personnel.                                              |
| 15  | T3 Fault      | RESEVED                      | RESEVED                                                 |
| 16  | T4 Fault      | RESEVED                      | RESEVED                                                 |
|     |               | The air pressure at the CAS  | Ensure that the air pressure at the GAS IN is           |
| 17  | No Gas        | IN is lower than the set     | greater than 5L/min, restart the laser, If the fault    |
|     | Fault         |                              | still occurs, please contact our after-sales            |
|     |               |                              | service personnel.                                      |
|     |               |                              | Check if the 220V AC power supply of the laser          |
| 10  | Power Supply  | The power supply is          | is stable. If it is stable, but the fault still occurs, |
| 10  | Fault         | abnormal.                    | please contact our after-sales service                  |
|     |               |                              | personnel.                                              |
| 10  | Temp Chip 1~4 | The chip of temperature      | Please contact our after-sales service                  |
| 19  | Fault         | measurement faults.          | personnel.                                              |

In addition to the conditions in the table, if you have other questions or malfunctions, you can also contact us for help.

# Chapter 9 Warranty and Return

#### 9.1 General warranty

While all products manufactured according to the orders or specifications are delivered, the products with problems issued from materials and technologies shall be guaranteed, as long as the laser is used in accordance with specifications.

When a problem is found, the customers should do as below:

> Contact with the after-sales service personnel at the first time, then put forward the requirements in writing within a month (30 days) from finding the problems.

> In case of returning to the factory for maintenance, packaging and transportation shall be carried out in accordance with the requirements of this Guide.

> A third party will never covered by the warranty.

#### 9.2 Limit of warranty

The following damages (including the overall damage of the machine, the damage of parts, optical fiber, etc.) are not covered by the warranty:

- > Damages caused by tampering, opening, MIS installation, improvement intention, etc.
- > Damage caused by inappropriate operations and negligence.
- > Damage caused by using beyond the limit of the product.
- > Damage caused by a violation the information and warning in the user guide.

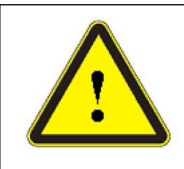

#### CAUTION:

The customer has the responsibility to understand and operate according to the operation instructions in the user's guide. The damage caused by the wrong operation is not covered by the warranty.

#### 9.3 Transportation

> Before transportation, all machines to be repaired or replaced must be reliably packed with the original packaging boxes, otherwise any damage caused thereby will not be repaired free of charge.

> Please carry out inspection and acceptation according to the list when prepare to repairing or returning. If the machine to be repaired or replaced does not return accompanied with all its wires, We will not send the wires again.